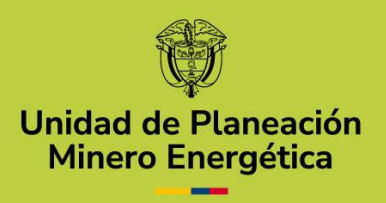

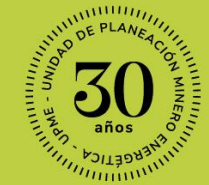

11

# MANUAL DE USUARIO EXTERNO

Solicitud de certificados para acceder Incentivos Tributarios.

Módulo de Incentivos Hidrógeno.

uput

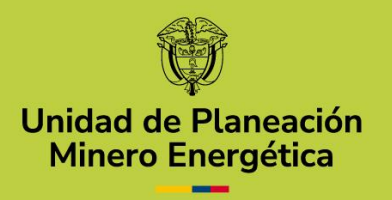

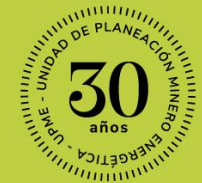

# Presentación del Manual.

#### Descripción del Manual.

La Unidad de Planeación Minero Energética – UPME dispone a través de su página web la herramienta que le permitirá a personas naturales, jurídicas o entidades públicas que requieran adelantar trámites y servicios bajo la competencia de la Unidad, presentarlos de manera ágil y centralizada.

En particular, el módulo de Incentivos de Hidrógeno es una solución que permite a las personas naturales y jurídicas, registrar sus proyectos de Hidrógeno para aplicar al Certificado UPME de Incentivos Tributarios, definido en la Ley 1715 de 2014.

.,1

...

Meter ale

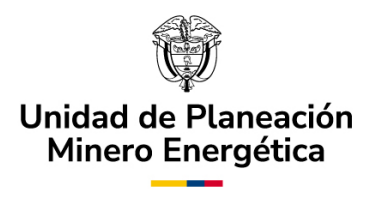

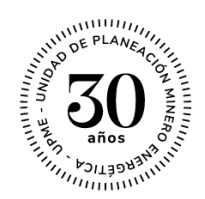

#### **Roles del Proceso:**

- ✓ Solicitante o Usuario Externo: Persona natural o jurídica que requiera realizar algún trámite en la UPME sobre el módulo de Incentivos de Hidrógeno. Este usuario podrá realizar el registro de información con las credenciales (usuario y contraseña) asignadas, con las cuales podrá ingresar al Sistema Único de Usuarios (SUU) para la presentación de las solicitudes de certificación, de modificación del certificado, así como la gestión y consulta de sus casos.
- Evaluador: Funcionario perteneciente a la UPME asignado a las actividades técnicas y administrativas relacionadas con el trámite de las solicitudes realizadas por los solicitantes o usuarios externos.

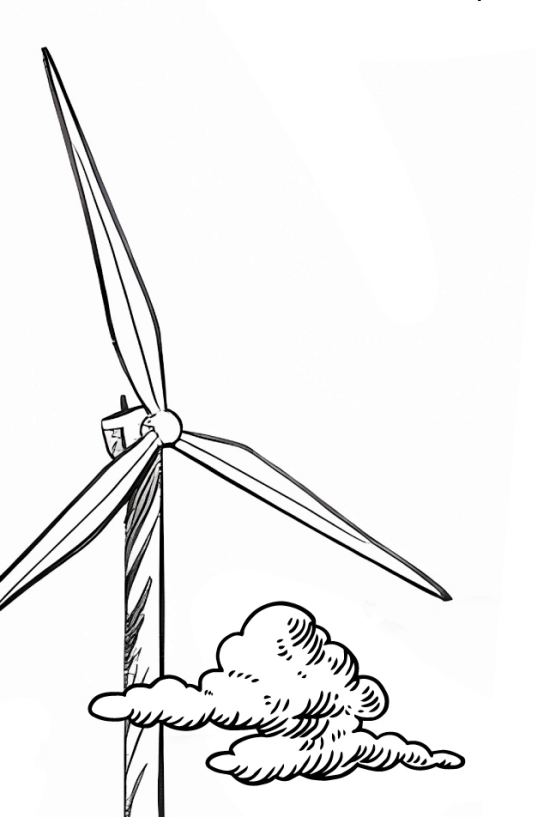

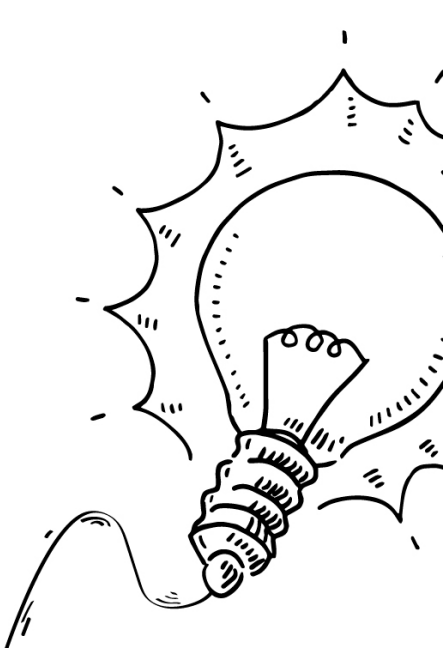

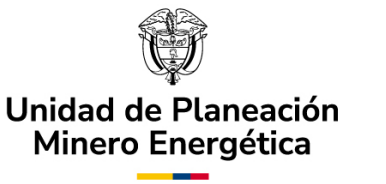

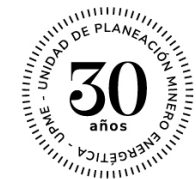

# Introducción.

Los solicitantes podrán presentar sus trámites de una forma más eficiente, ya que el sistema cuenta con controles que buscan reducir el número de errores en la creación de cada solicitud. Adicionalmente garantiza la correcta asignación de las actividades a los funcionarios de la UPME, generando una respuesta precisa con tiempos de respuesta más cortos.

La implementación de esta herramienta permitirá centralizar y almacenar organizadamente los datos y documentación de las solicitudes, conservando la trazabilidad de cada caso para el análisis de información, generación de reportes, y posterior consulta, cumpliendo con los requisitos de la UPME.

# Objetivo.

Introducir de forma detallada al usuario externo las particularidades de la herramienta para una efectiva presentación de solicitudes de certificación UPME de Incentivos Tributarios, solicitudes de modificación de certificados, así como su gestión y consulta.

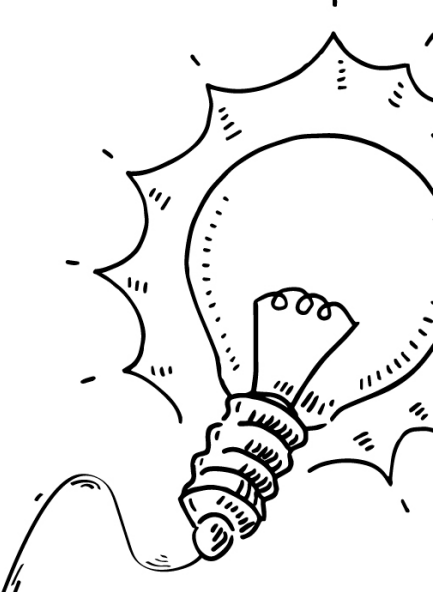

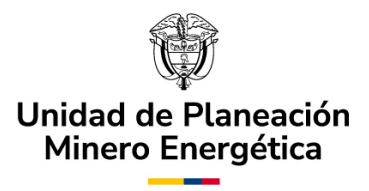

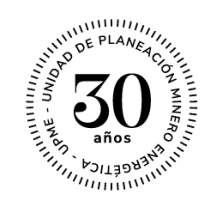

# Tabla de contenido

| Α. | Ingreso al Sistema                                     | 6  |
|----|--------------------------------------------------------|----|
| Β. | Radicación del Caso – Registrar Solicitud              | 7  |
| C. | Asociar Solicitantes                                   | 9  |
| D. | Subproceso: Autorización para registro                 | 17 |
| E. | Registro de Solicitud – Solicitantes.                  | 22 |
| F. | Notificar Resumen Radicación – Solicitante             | 46 |
| G. | Respuesta Observaciones – Solicitante                  | 46 |
| Н. | Solicitar Modificación de Certificación – Solicitante. | 49 |

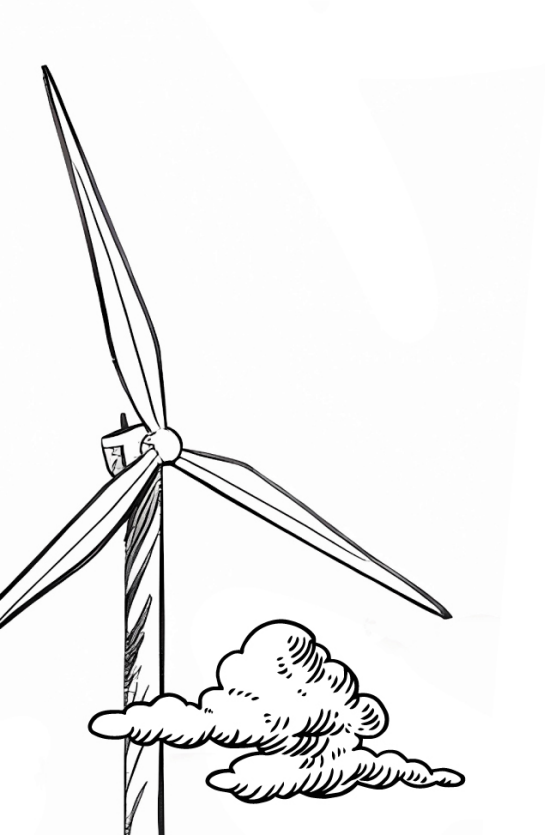

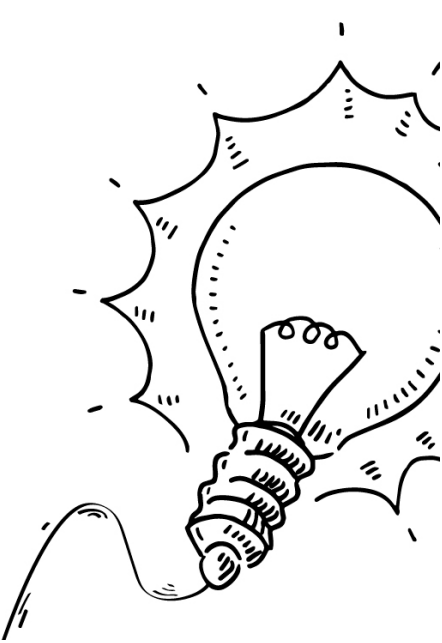

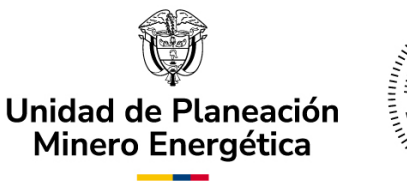

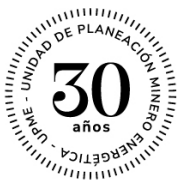

# A. Ingreso al Sistema.

Es posible ingresar a la plataforma del Sistema Único de Usuarios – SUU a través de cualquier navegador web. Sin embargo, se recomienda utilizar Mozilla Firefox para un uso más fluido.

Para el registro en el Sistema Único de Usuarios - SUU, siga las instrucciones y diligencie toda la información indicada para generar las credenciales de ingreso al sistema. Para más información sobre este proceso, lo invitamos a consultar el siguiente enlace, y seleccionar la opción de "Usuarios Nuevos":

https://www1.upme.gov.co/ServicioCiudadano/Paginas/SUU.aspx

El usuario podrá acceder a la aplicación mediante cualquiera de las siguientes opciones:

- 1. Cuando el usuario se registre, recibirá un correo electrónico con el enlace que lo direccionará a la aplicación del SUU (ver Imagen No. 1. Correo de confirmación registro de usuario).
- 2. Ingresando a la página web de la UPME: <u>https://www1.upme.gov.co</u>y haciendo clic en las opciones descritas en el "Manual de usuarios – Sistema Único de Usuarios."
- 3. Digitando la siguiente URL: <u>https://suu.upme.gov.co/Sis-Usu/</u>.

En cualquiera de las tres opciones, el solicitante deberá ingresar el nombre de usuario y contraseña asignados en la etapa de registro. Para más detalle remítase al "Manual de usuarios – Sistema Único de Usuarios."

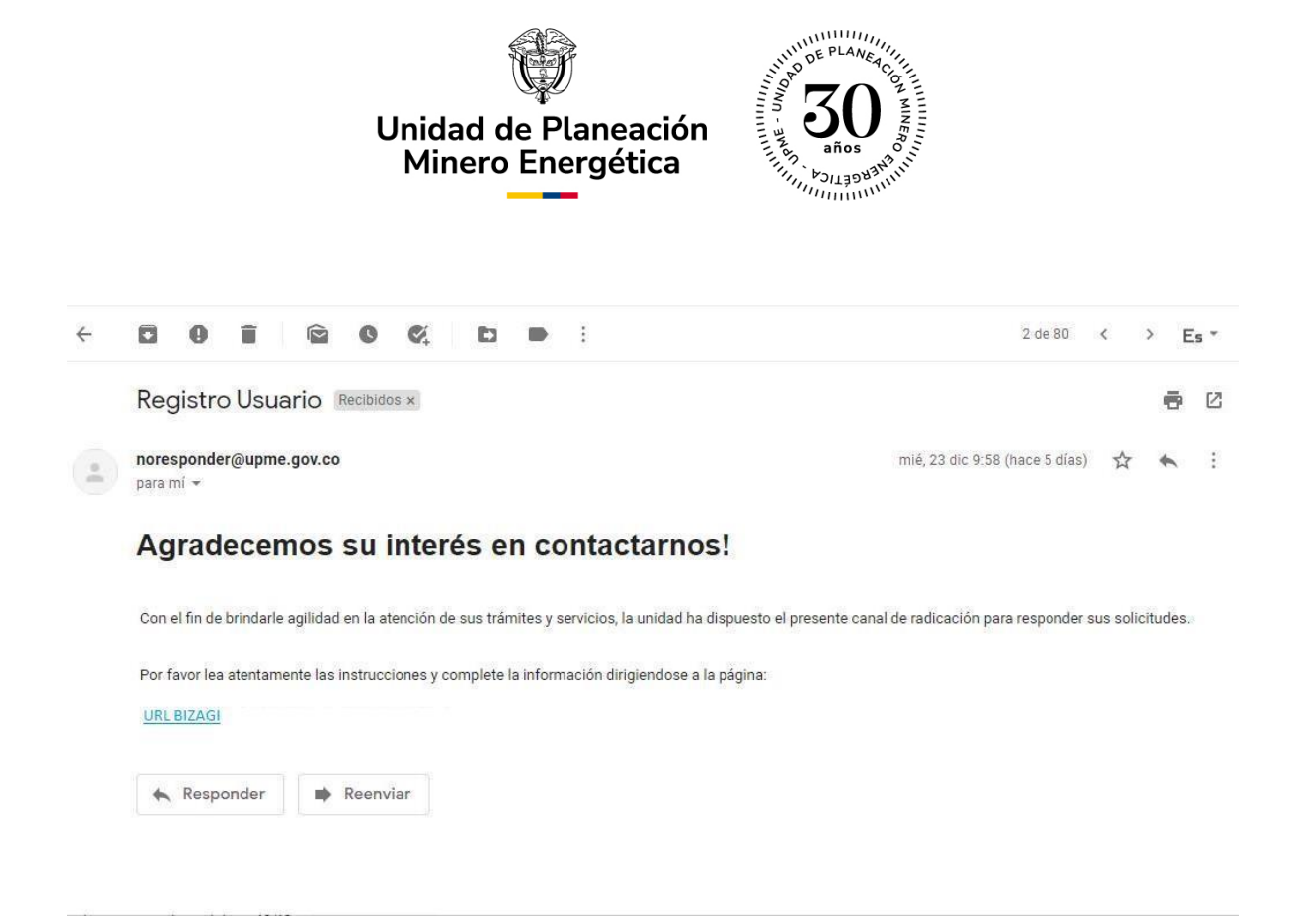

# B. Radicación del Caso – Registrar Solicitud.

**Nota importante:** \*Todos los campos que cuenten con una línea vertical roja indican que su diligenciamiento es obligatorio \*.

El proceso de solicitud de certificación UPME para proyectos de Hidrógeno es iniciado al momento de realizar el proceso de registro desde el "Módulo Único de Usuarios" por parte de los "Solicitantes" o "Usuarios Externos".

En esta actividad se registra la información del proyecto que se presentará ante la UPME para su correspondiente evaluación y certificación.

",

Para iniciar un nuevo caso, el Solicitante puede seleccionar el nombre d'él Módulo "Incentivos Hidrógeno" en el menú de la izquierda (ver Imagen No. Ventana SUU - Módulo "Incentivos Hidrógeno").

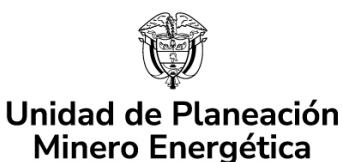

\star Q

\star Q

★ Q

★ Q

\star Q

★ Q

\star Q

H2\_10

FNCE\_3

H2\_11

H2\_12

FNCE 4

FNCE 5

FNCE 6

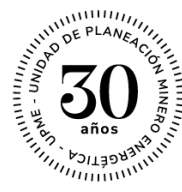

27/12/2022 10:59 am

27/12/2022 11:50 am

27/12/2022 12:46 pm

27/12/2022 2:06 pm

27/12/2022 3:20 pm

27/12/2022 3:20 pm

27/12/2022 3:40 pm

6/01/2023 10:59 am

26/01/2023 11:57 am

27/12/2022 9:52 pm

1/01/2023 3:05 pm

6/01/2023 3:20 pm

6/01/2023 3:21 pm

6/01/2023 3:40 pm

C#

7 💿

Fecha Solución caso

20/12/2022 3:04 am

21/12/2022 2:56 pm

21/12/2022 2:58 pm

21/12/2022 3:16 pm

21/12/2022 3:34 pm

22/12/2022 9:00 am

22/12/2022 3:58 pm

23/12/2022 5:06 pm

26/12/2022 3:34 pm

27/12/2022 10:03 am

27/12/2022 10:59 am

27/12/2022 11:50 am

27/12/2022 12:46 pm

27/12/2022 2:06 pm

27/12/2022 3:20 pm

27/12/2022 3:20 pm

27/12/2022 3:40 pm

#### **4** UDMe<u>25</u> 🛱 Nuevo Caso 👻 🔍 Consultas 🝷 🞧 Mi Portal 🐼 Inbox Todos los casos 34 Resultados por página 100 💌 Todos los casos Número del caso Proceso Actividad Fecha creación caso Actividad vence en Incentivos 🌟 Q GEE 3 Incentivos Tributarios GEE . Registro Solicitud 20/12/2022 3:04 am 30/12/2022 3:04 am **\*** Q Registro de Solicitud 21/12/2022 6:56 pm 🔒 Incentivos Hidrógeno H2 1 Incentivos Hidrógeno 21/12/2022 2:56 pm 15 ★ Q 21/12/2022 2:58 pm H2 2 Incentivos Hidrógeno Asociar solicitantes 21/12/2022 2:58 pm \star Q Incentivos Tributarios FNCE • Registro de Solicitud 31/12/2022 3:16 pm FNCE\_2 21/12/2022 3:16 pm E Incent 8 \star Q Registro Solicitud 31/12/2022 3:34 pm GEE\_4 Incentivos Tributarios GEE 21/12/2022 3:34 pm 22/12/2022 1:00 pm ★ Q H2\_3 Incentivos Hidrógeno Registro de Solicitud 22/12/2022 9:00 am Incentivos Tributarios GEE 11 \* Q H2\_4 Incentivos Hidrógeno Registro de Solicitud 22/12/2022 3:58 pm 22/12/2022 7:58 pm \star Q H2\_5 Incentivos Hidrógeno Registro de Solicitud 23/12/2022 5:06 pm 23/12/2022 9:06 pm Q Incentivos Hidrógeno Enviar comunicación info 26/12/2022 3:34 pm \* H2\_7 \star Q Enviar comunicación informativa 27/12/2022 10:03 am H2\_9 Incentivos Hidrógeno

Incentivos Hidrógeno

Incentivos Hidrógeno

Incentivos Hidrógeno

Imagen No. 2. Ventana SUU - Módulo "Incentivos Hidrógeno."

Incentivos Tributarios FNCE 

Respuesta Observacio

Incentivos Tributarios FNCE . Registro de Solicitud

Incentivos Tributarios FNCE 

Registro de Solicitud

Incentivos Tributarios FNCE 

Registro de Solicitud

Registro de Solicitud

Solicitar modificación de certificación

Asignar Evaluador

También puede seleccionar el menú superior "Nuevo Caso" seguido del nombre del módulo (ver Imagen No. 3. Ventana SUU - "Nuevo Caso"). Una vez elegido el nombre del módulo, se desplegará el formulario de la actividad "Incentivos tributarios Hidrógeno: Registro solicitud", en el cual el solicitante ingresará toda la información del proyecto objeto de la solicitud.

| <ul> <li>Todos los casos</li> <li>Todos los casos</li> <li>Incentivos</li> <li>Incentivos</li> <li>Incentivos Hidrógeno</li> <li>Incentivos Tributarios GEE</li> <li>Incentivos Tributarios Tributarios FNCE</li> <li>Incentivos Tributarios Tributarios FNCE</li> <li>Incentivos Tributarios Tributarios Sticitante</li> <li>Incentivos Tributarios Tributarios Sticitante</li> <li>Incentivos Tributarios Tributarios FNCE</li> <li>Incentivos Tributarios Tributarios FNCE</li> <li>Incentivos Tributarios Tributarios FNCE</li> <li>Incentivos Tributarios Tributarios FNCE</li> <li>Incentivos Tributarios Tributarios FNCE</li> <li>Incentivos Tributarios Tributarios FNCE</li> <li>Incentivos Tributarios Tributarios FNCE</li> <li>Incentivos Tributarios Tributarios FNCE</li> <li>Incentivos Tributarios Tributarios FNCE</li> <li>Incentivos Tributarios Tributarios FNCE</li> <li>Incentivos Tributarios FNCE</li> <li>Incentivos Tributarios FNCE</li> <li>Incentivos Hidrógeno</li> <li>HZ_4</li> <li>Incentivos Hidrógeno</li> <li>HZ_4</li> <li>Incentivos Hidrógeno</li> <li>Registro de Solicitud</li> <li>22/12/2022 30 gm</li> <li>22/12/2022 30 gm</li> <li>22/1</li></ul>                                                                                                    |
|----------------------------------------------------------------------------------------------------|
| <ul> <li>Incentivos</li> <li>Incentivos Tributarios</li> <li>Incentivos Tributarios</li> <li>Incentivos Hidrógeno</li> <li>Registro de Solicitud</li> <li>221/22022 3.6 pm</li> <li>221/22022 3.9 pm</li> <li>221/22022 3.9 pm</li></ul>                                                                                                    |
| <ul> <li>Incentivos</li> <li>Incentivos Hidrógeno (15)</li> <li>Incentivos Tributarios GEE</li> <li>Incentivos Tributarios (11)</li> <li>Incentivos Tributarios (12)</li> <li>Incentivos Tributarios (13)</li> <li>Incentivos Tributarios (14)</li> <li>Incentivos Tributarios (14)</li> <li>Incentivos Tributarios (15)</li> <li>Incentivos Tributarios (14)</li> <li>Incentivos Tributarios (14)</li> <li>Incentivos Tributarios (15)</li> <li>Incentivos Tributarios (14)</li> <li>Incentivos Tributarios (14)</li> <li>Incentivos Tributarios (14)</li> <li>Incentivos Tributarios (14)</li> <li>Incentivos Tributarios (14)</li> <li>Incentivos Tributarios (14)</li> <li>Incentivos Tributarios (14)</li> <li>Incentivos Tributarios (14)</li> <li>Incentivos Tributarios (14)</li> <li>Incentivos Tributarios (14)</li> <li>Incentivos Tributarios (14)</li> <li>Incentivos (14)</li> <li>Incentiv</li></ul>                                                                                                    |
| Incentivos Hidrógeno       15         Incentivos Tributarios       Imponentivos Tributarios Tributarios Tributarios Tributarios Tributarios Tributarios Tributarios       Registro de Solicitud       21/12/2022 2.56 pm       21/12/2022 2.58 pm       21/12/2022 2.58 pm       21/12/2022 2.58 pm       21/12/2022 2.58 pm       21/12/2022 2.58 pm       21/12/2022 2.58 pm       21/12/2022 2.58 pm       21/12/2022 2.58 pm       21/12/2022 2.58 pm       21/12/2022 2.58 pm       21/12/2022 2.58 pm       21/12/2022 3.54 pm       21/12/2022 3.54 pm                                                                                                    |
|                                                                                                    |
| Incentivos Tributarios       Incentivos Tributarios       Registro de Solicitud       21/12/2022 3.16 pm       31/12/2022 3.16 pm       21/12/2022 3.34 pm         Incentivos Tributarios       Información básica solicitante       Registro de Solicitud       21/12/2022 3.04 pm       31/12/2022 3.34 pm       21/12/2022 3.34 pm         Incentivos Tributarios       Información básica solicitante       Registro de Solicitud       22/12/2022 3.04 pm       21/12/2022 3.34 pm       21/12/2022 3.34 pm         Incentivos Tributarios       H2_4       Incentivos Hidrógeno       Registro de Solicitud       22/12/2022 3.05 pm       22/12/2022 3.05 pm       22/12/2022 3.34 pm         V       H2_5       Incentivos Hidrógeno       Registro de Solicitud       23/12/2022 3.04 pm       28/12/2022 3.04 pm         V       H2_5       Incentivos Hidrógeno       Enviar comunicación informativa       28/12/2022 3.04 pm       28/12/2022 3.04 pm         V       H2_6       Incentivos Hidrógeno       Enviar comunicación informativa       28/12/2022 3.04 pm       29/12/2022 1.05 9 am       29/12/2022 1.05 9 am       29/12/2022 1.05 9 am       29/12/2022 1.05 9 am       29/12/2022 1.05 9 am       29/12/2022 1.05 9 am       29/12/2022 1.05 9 am       29/12/2022 1.05 9 am       29/12/2022 1.05 9 am       29/12/2022 1.05 9 am       29/12/2022 1.05 9 am       29/12/2022 1.05 9 am       29/12/2022 1.05 9 am       29/12/2022 1.05 9 a                                                                                                    |
| FACE       Registro de Solicitud       21/12/2022 3.34 pm       31/12/2022 3.34 pm       21/12/2022 3.34 pm         Incentivos Tributarios       Incentivos Hidrógeno       Registro de Solicitud       22/12/2022 3.58 pm       22/12/2022 3.58 pm       22/12/2022 3.58 pm         Incentivos Tributarios       H2_4       Incentivos Hidrógeno       Registro de Solicitud       22/12/2022 3.58 pm       22/12/2022 3.58 pm       22/12/2022 3.58 pm         Incentivos Tributarios       H2_5       Incentivos Hidrógeno       Registro de Solicitud       22/12/2022 3.58 pm       22/12/2022 3.58 pm       2/12/2022 1.50 am       2/11/2022 2.02 pm       2/11/2022 2.02 pm       2/11/2022 2.02 pm       2/11/2022 2.02 pm       2/11/2022 2.02 pm       2/11/20/202 2.159 pm       2/11/20/20 2.11.50 am <td< td=""></td<>                                                                                                    |
| Incentivos Tributarios       Incentivos Midrógeno       Registro de Solicitud       22/12/2022 9.00 am       22/12/2022 9.03 pm       22/12/2022 9.03 pm       22/12/2022 9.03 pm       22/12/2022 9.03 pm       22/12/2022 9.03 pm       22/12/2022 9.03 pm       22/12/2022 9.03 pm       22/12/2022 9.03 pm       22/12/2022 9.05 pm       22/12/2022 9.05 pm       27/12/2022 10.05 am       27/12/2022 10.05 am       27/12/2022 10.05 am       27/12/2022 10.05 am       27/12/2022 11.50 am       27/12/2022 11.50 am       27/12/20                                                                                                    |
| Incentivos Induitatios       Incentivos Hidrógeno       Registro de Solicitud       22/12/2022 3.58 pm       22/12/2022 3.58 pm <td< td=""></td<>                                                                                                    |
| ★ Q       H2_5       Incentivos Hidrógeno       ● Registro de Solicitud       29/12/2022 5.06 pm       23/12/2022 5.06 pm       23/12/2022 5.06 pm                                                                                                    |
| * Q       H2_7       Incentivos Hidrógeno       Emviar comunicación informativa       26/12/2022 3:34 pm       26/12/2022 3:34 pm         * Q       H2_9       Incentivos Hidrógeno       Emviar comunicación informativa       27/12/2022 10:03 am       27/12/2022 10:03 am         * Q       H2_10       Incentivos Hidrógeno       Respirato de Solicitud       27/12/2022 10:59 am       20/12/2023 10:59 am         * Q       FNCE_3       Incentivos Tributarios FNCE       Respuesta Observaciones       27/12/2022 11:50 am       26/01/2023 11:57 am       27/12/2022 11:50 am         * Q       H2_11       Incentivos Hidrógeno       - Sagnar Evaluador       27/12/2022 12:46 pm       27/12/2022 11:50 am       27/12/2022 11:50 am       27/12/2022 11:50 am         * Q       H2_12       Incentivos Hidrógeno       - Sagnar Evaluador       27/12/2022 12:46 pm       27/12/2022 11:50 am       27/12/2022 11:50 am         * Q       H2_12       Incentivos Hidrógeno       - Sagnar Evaluador       27/12/2022 10:50 m       27/12/2022 11:50 am       27/12/2022 11:50 am         * Q       H2_12       Incentivos Hidrógeno       - Sagnar Evaluador       27/12/2022 10:50 m       27/12/2022 10:50 m       27/12/2022 10:50 m       27/12/2022 10:50 m       27/12/2022 10:50 m       27/12/2022 10:50 m       27/12/2022 10:50 m       27/12/2022 10:50 m       27/12/2022 10:50 m                                                                                                    |
| * Q       H2_9       Incentivos Hidrógeno       Enviar comunicación informativa       27/12/2022 10:03 am       27/12/2022 10:03 am         * Q       H2_10       Incentivos Hidrógeno       Registro de Solicitud       27/12/2022 10:59 am       60/12/023 10:59 am       27/12/2022 10:59 am         * Q       H2_11       Incentivos Tributarios FNCE       Respuesta Observaciones       27/12/2022 11:50 am       26/01/2023 11:57 am       27/12/2022 11:50 am         * Q       H2_11       Incentivos Tributarios FNCE       Asignar E'valuador       27/12/2022 12:46 gm       27/12/2022 12:45 gm       27/12/2022 9:52 gm       27/12/2022 12:45 gm         * Q       H2_12       Incentivos Hidrógeno       Solicitar modificación de certificación       27/12/2022 12:46 gm       10/12/023 30:50 pm       27/12/2022 12:46 gm         * Q       H2_12       Incentivos Hidrógeno       Solicitar modificación de certificación       27/12/2022 12:46 gm       10/12/023 30:50 pm       27/12/2022 12:40 gm         * Q       FNCE_4       Incentivos FNCE       Registro de Solicitud       27/12/2022 3:0 pm       60/12/023 3:0 pm       27/12/2022 3:0 pm         * Q       FNCE_5       Incentivos Tributarios FNCE       Registro de Solicitud       27/12/2022 3:0 pm       60/12/023 3:21 pm       27/12/2022 3:2 pm                                                                                                    |
| ★ Q       H2_10       Incentivos Hidrógeno       • Registro de Solicitud       27/12/2022 10:59 am       60/10/2033 10:59 am       27/12/2022 10:59 am         ★ Q       FNCE_3       Incentivos Tributarios FNCE       • Respuesta Observaciones       27/12/2022 11:50 am       26/01/2023 11:57 am       27/12/2022 11:50 am         ★ Q       H2_11       Incentivos Hidrógeno       • Solignar Evaluador       27/12/2022 11:50 am       27/12/2022 11:50 am       27/12/2022 11:50 am         ★ Q       H2_12       Incentivos Hidrógeno       • Solignar Evaluador       27/12/2022 12:46 pm       27/12/2022 30:59 pm       10/12/023 30:59 pm       27/12/2022 12:40 pm         ★ Q       H2_12       Incentivos Hidrógeno       • Solicitar modificación de certificación       27/12/2022 10:59 pm       10/12/023 30:59 pm       27/12/2022 30:50 pm         ★ Q       FNCE_5       Incentivos Tributarios FNCE       • Registro de Solicitud       27/12/2022 30:0pm       60/12/023 30:0pm       27/12/2022 30:0pm         ★ Q       FNCE_5       Incentivos Tributarios FNCE       • Registro de Solicitud       27/12/2022 30:0pm       60/12/023 32:0pm       27/12/2022 30:0pm                                                                                                    |
| ★       Q       FNCE_3       Incentivos Tibutarios PINCE       P.Respuesta Observaciones       27/12/2022 11:50 am       26/01/2023 11:57 am       27/12/2022 11:50 am         ★       Q       H2_11       Incentivos Hidrógeno       Adigarar Evaluador       27/12/2022 12:46 pm       27/12/2022 12:46 pm       27/12/2022 12:46 pm       27/12/2022 12:46 pm         ★       Q       H2_12       Incentivos Hidrógeno       Solicitar modificación de certificación       27/12/2022 20:86 pm       10/12/203 30:80 pm       27/12/2022 21:30 pm         ★       Q       FNCE_4       Incentivos Tibutarios FNCE       Registro de Solicitud       27/12/2022 30:0 pm       60/12/203 3.21 pm       27/12/2022 3.20 pm         ★       Q       FNCE_5       Incentivos Tibutarios FNCE       Registro de Solicitud       27/12/2022 3.02 pm       60/12/203 3.21 pm       27/12/2022 3.20 pm                                                                                                    |
| ★ Q       H2_11       Incentivos Hidrógeno       ▲ Asginat Evaluador       27/1/22022 12.46 pm       27/1/22022 9.52 pm       27/1/22022 12.46 pm         ★ Q       H2_12       Incentivos Hidrógeno       ■ Solicitar modificación de certificación 27/1/22022 2.06 pm       10/1/2033 3.06 pm       27/1/22022 2.06 pm         ★ Q       FNCE_4       Incentivos Tibularios FNCE       ■ Registro de Solicitud       27/1/22022 3.20 pm       60/1/2023 3.20 pm       60/1/2023 3.21 pm         ★ Q       FNCE_5       Incentivos Tibularios FNCE       ■ Registro de Solicitud       27/1/22022 3.20 pm       60/1/2023 3.21 pm       27/1/22022 3.20 pm                                                                                                    |
| ★ Q       HZ_12       Incentivos Hidrógeno       ● Solicitar modificación de certificación       27/12/2022 2:06 pm       10/1/0/23 3:09 pm       27/12/2022 2:06 pm         ★ Q       FNCE_4       Incentivos Tributarios FNCE       ● Registro de Solicitud       27/12/2022 3:20 pm       60/12/23 3:20 pm       27/12/2023 3:20 pm         ★ Q       FNCE_5       Incentivos Tributarios FNCE       ● Registro de Solicitud       27/12/2023 3:20 pm       60/12/23 3:21 pm       27/12/2023 3:20 pm                                                                                                    |
| Incentios Inoutanos FNCE_4       Incentios Inoutanos FNCE_ • Registro de Solicitud       2//12/2022 3/20 pm       60/10/2023 3/20 pm       2//12/2022 3/20 pm         Incentios Incentios Inoutanos FNCE_6       Registro de Solicitud       2//12/2022 3/20 pm       60/10/2023 3/21 pm       2//12/2022 3/20 pm                                                                                                    |
| HNCE_5     Incentivos Inbutanos HNCE     Registro de solicitud     2//12/2022 3/20 pm     olivit/2023 5/2 i pm     2//12/2022 3/20 pm     olivit/2023 5/2 i pm     2//12/2022 3/20 pm     olivit/2023 5/2 i pm     olivit/2023 5/2 i pm     olivi |
|                                                                                                    |
| Imagen No. 3. Ventana SUU - "Nuevo Caso."                                                                                                    |

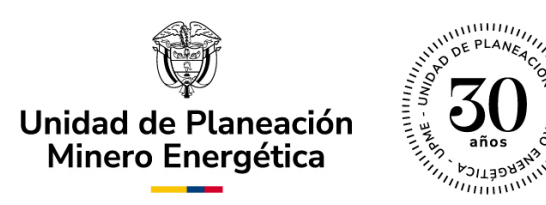

### C. Asociar Solicitantes.

Posterior a la selección del módulo, se visualizará la siguiente ventana emergente, en donde se deberá indicar si la solicitud se realiza a nombre propio (ver Imagen No. 4. Solicitud a nombre propio).

| Nuevo Caso                              |           |       | К Л<br>2 У | × |
|-----------------------------------------|-----------|-------|------------|---|
| ¿Realiza solicitud a nombre<br>propio?: | 🔾 Si 🔵 No |       |            |   |
|                                         |           | Crear |            |   |

Imagen No. 4. Solicitud a nombre propio.

En caso de que el registro de la solicitud no se realice a nombre propio, se desplegará el formulario de la actividad "Asociar Solicitantes" (ver Imagen No. 5. Asociar Solicitantes), en donde deberá ingresar la información correspondiente al solicitante principal y solicitantes secundarios.

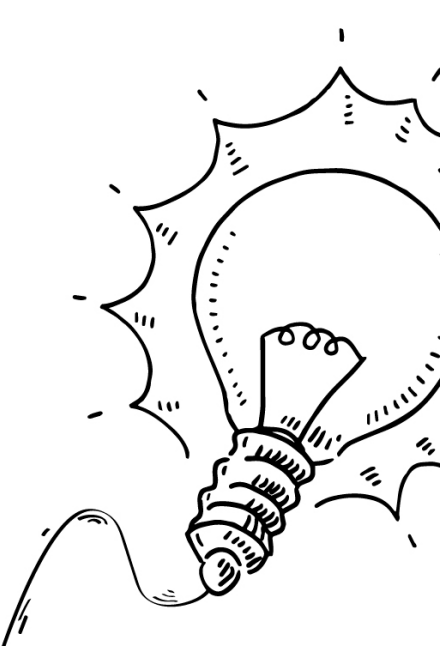

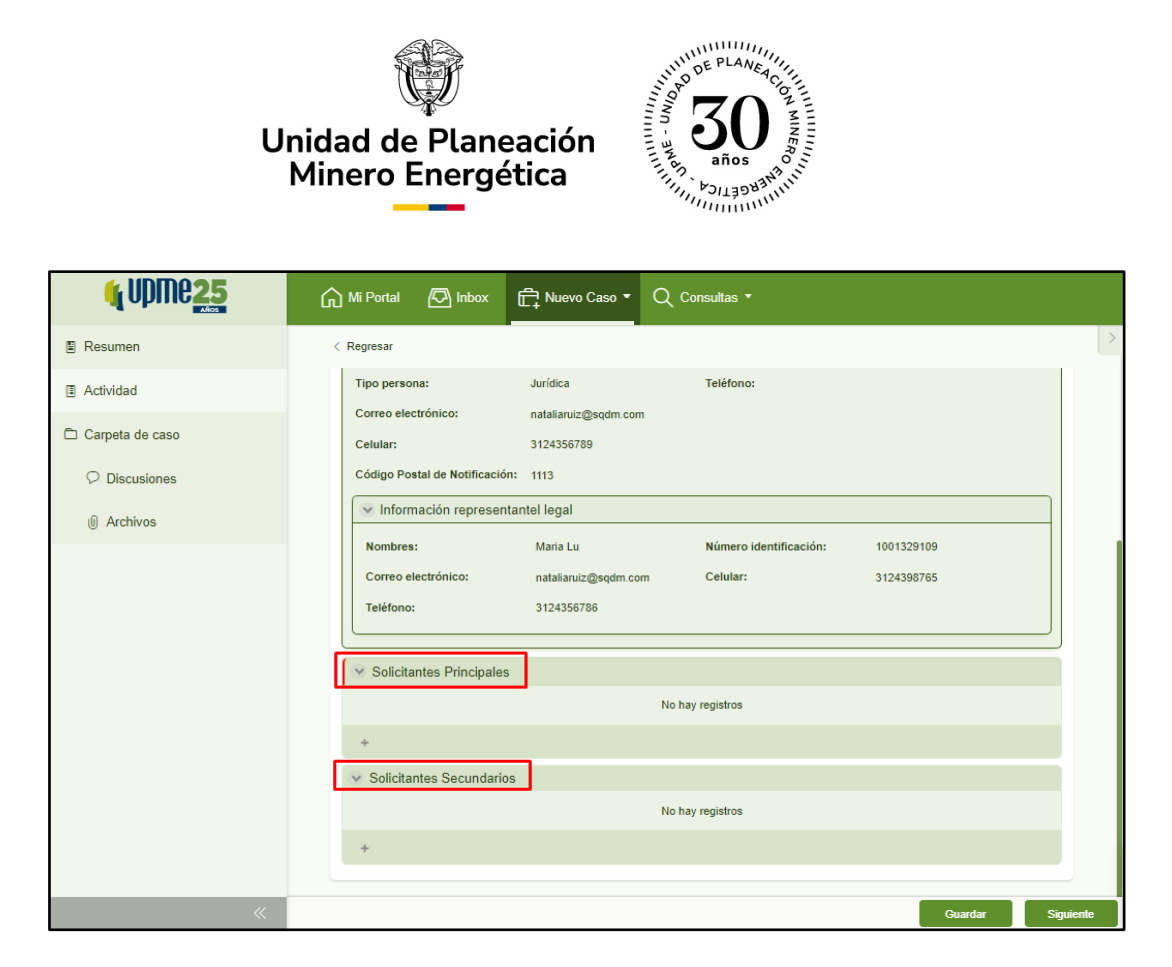

Imagen No. 5. Asociar Solicitantes.

Para realizar la solicitud, es obligatorio registrar al solicitante principal. Para asociarlo se debe seleccionar el botón "+" ubicado en el campo de "Solicitantes Principales". Del mismo modo, si existen solicitantes secundarios (sólo si aplica), se podrán asociar mediante el botón "+" que se encuentra en el campo de "Solicitantes Secundarios". (ver Imagen No. 6. Asociar Solicitantes). Los subsecuentes pasos, son aplicables tanto para el Solicitante Principal como para los Solicitantes Secundarios.

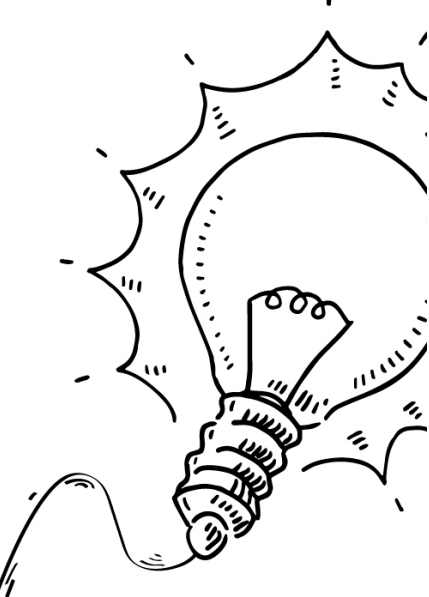

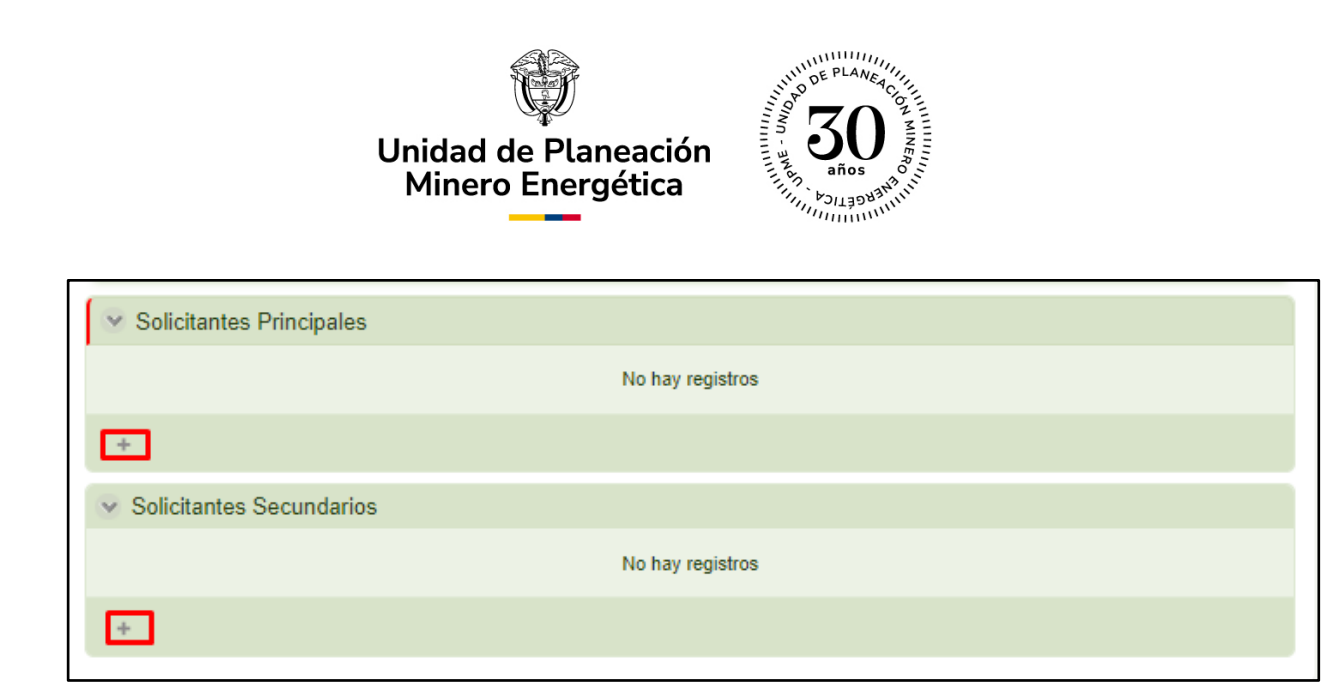

Imagen No. 6. Asociar Solicitantes.

A continuación, se visualizará la siguiente ventana emergente en donde podrá realizar la búsqueda del solicitante, seleccionando el ícono con forma de lupa, señalado en la Imagen No. 7. Adicionar Solicitantes.

**Nota importante:** \*Para realizar esta búsqueda deberá contar con la información registrada previamente por los solicitantes principal y secundarios (cuando apliquen estos últimos). Por tanto, todos los solicitantes deberán estar registrados con antelación en la plataforma. \*

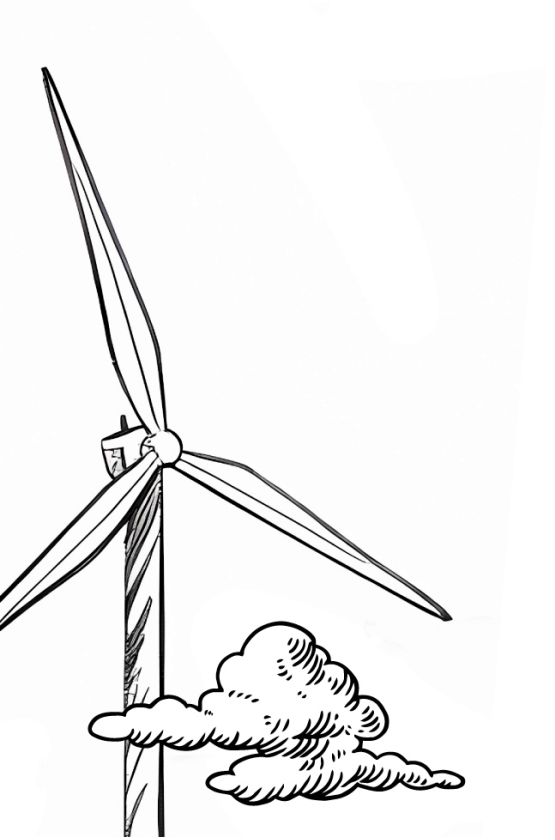

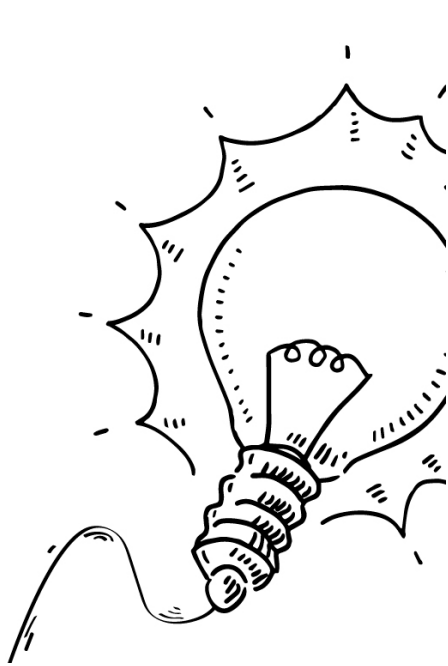

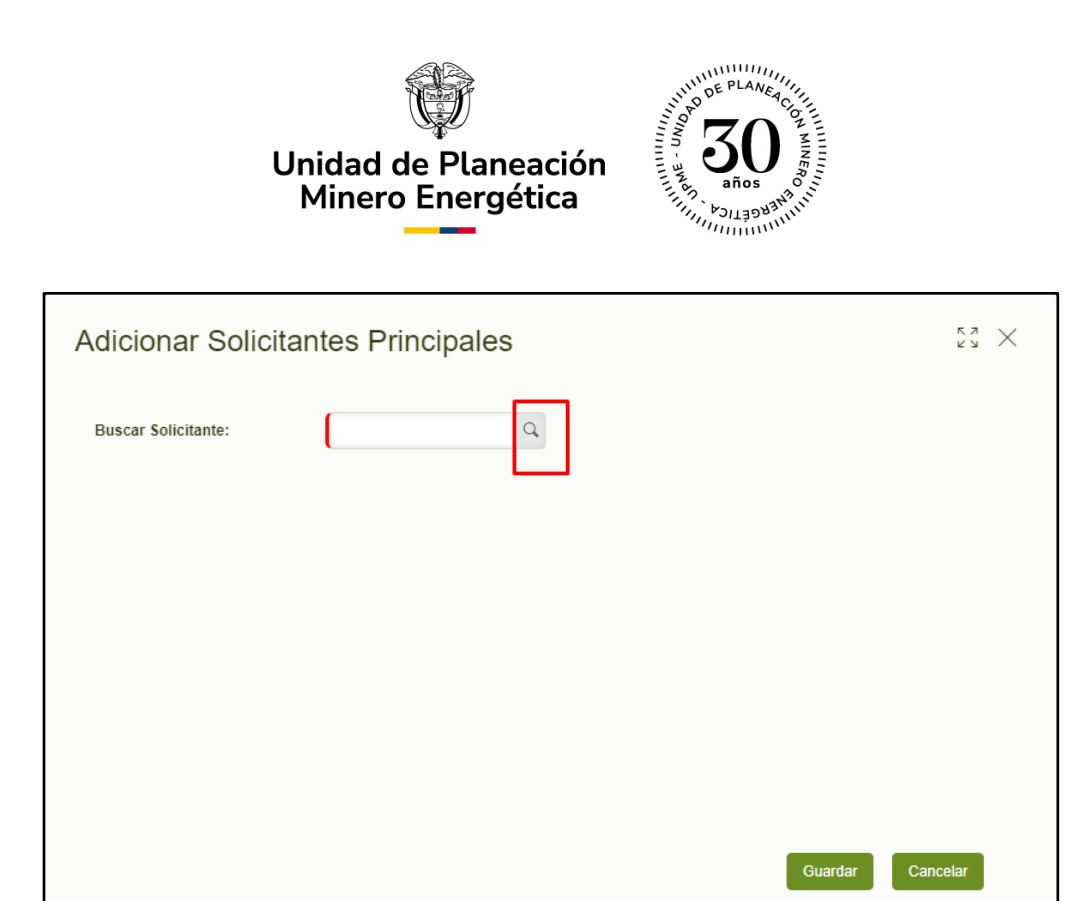

Imagen No. 7. Adicionar Solicitantes.

Posteriormente, deberá diligenciar los campos para realizar la búsqueda: Tipo persona, nombre/razón social y número de identificación. Una vez que ha completado la información solicitada, podrá dar clic en el botón "Buscar" (ver Imagen No. 8. Criterios de Búsqueda - Solicitante Principal / Secundario).

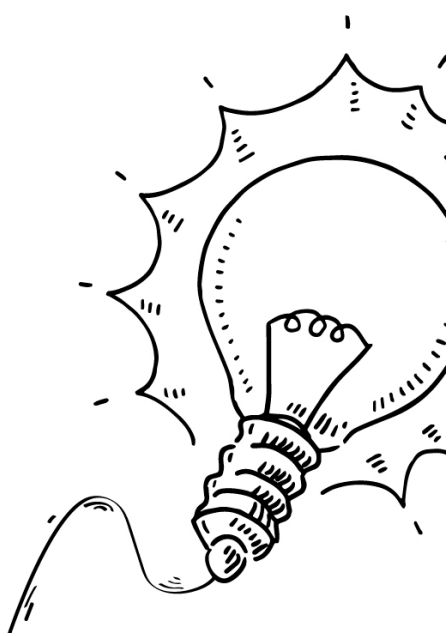

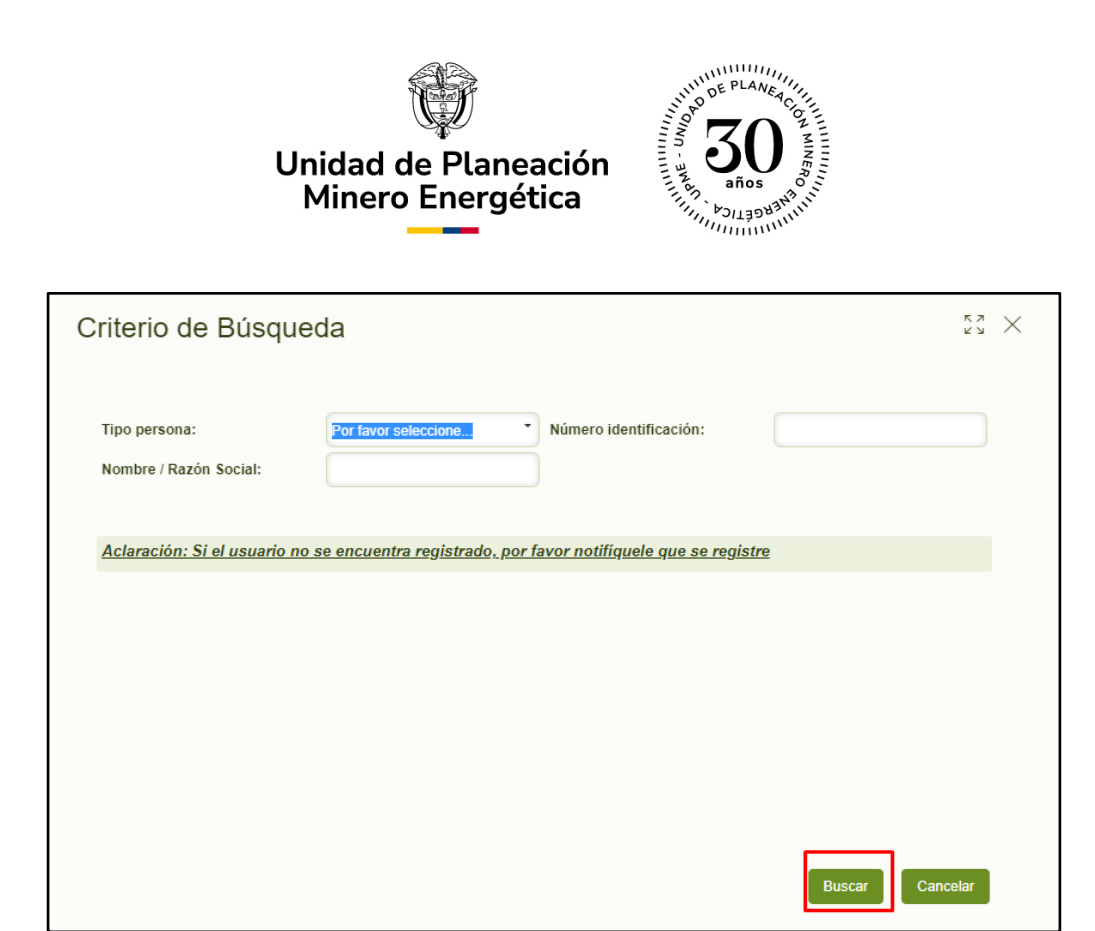

Imagen No. 8. Criterios de Búsqueda - Solicitante Principal / Secundario.

Después de presionar el botón "Buscar", visualizará la tabla con los usuarios registrados que cumplan con los criterios de la información diligenciada (ver Imagen No. 9. Resultados – Criterios de Búsqueda).

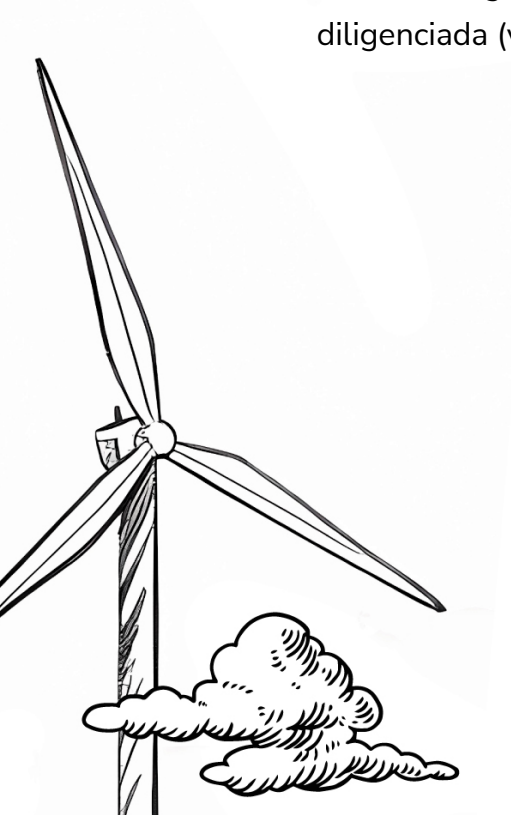

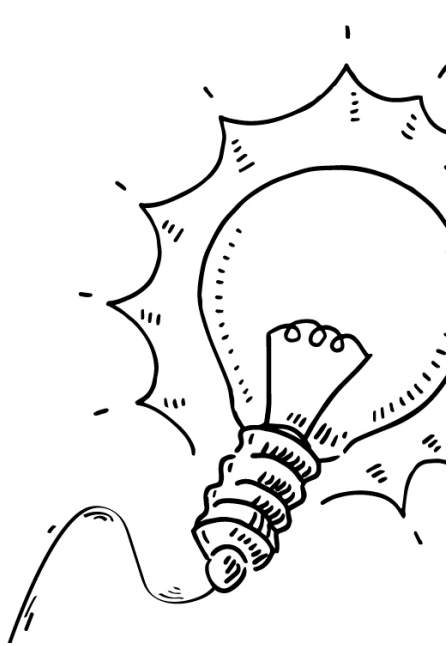

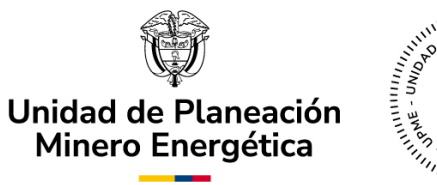

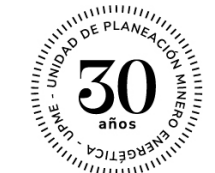

| Criterio de Búsqu                       | leda                                                | 57 ×                         |
|-----------------------------------------|-----------------------------------------------------|------------------------------|
| Tipo persona:<br>Nombre / Razón Social: | Jurídica • Número id                                | Jentificación:               |
| Aclaración: Si el usuario r             | <u>no se encuentra registrado, por favor notifí</u> | <u>quele que se registre</u> |
| Seleccione un ítem                      |                                                     |                              |
| Tipo persona                            | Número identificación                               | Nombre / Razón Social        |
| Jurídica                                | 1024515115                                          | Diana Ferla SAS              |
| Jurídica                                | 1000328                                             | DE                           |
| Jurídica                                | 1025111232                                          | Keylan Rolando Valencia      |
| Jurídica                                | 99999999999999                                      | JUAN SIN MIEDO               |
| Jurídica                                | 900580450                                           | SQDM SAS                     |
|                                         |                                                     | Buscar Cancelar              |

Imagen No. 9. Resultados – Criterios de Búsqueda.

Para incluir la información del solicitante, deberá seleccionar su registro, seguido de la opción "Cargar Documentos" (ver Imagen No. 10. Documentos Solicitados). Posteriormente, se visualizará el listado de los documentos que se deben adjuntar. Es importante tener en cuenta que el documento "Certificado de existencia y Representación (o el que haga sus veces)" es de carácter obligatorio. El documento de identificación y el soporte son elementos que permiten corroborar la información de los documentos, por lo tanto, se recomienda incluirlos en todos los casos.

!;,

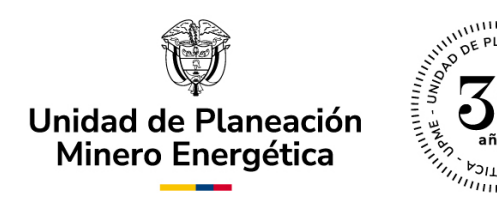

| Adicionar Solicitantes Principales                                   | 53 ×             |
|----------------------------------------------------------------------|------------------|
| Documentos Solicitados                                               |                  |
| Cargar Documentos                                                    |                  |
| ✓ Documentos solicitados                                             |                  |
| Tipo de documento                                                    | Adjunto          |
| Certificado de Existencia y Representación (o el que haga sus veces) | No hay archivos  |
| Documento de Identificación                                          | No hay archivos  |
| Soporte                                                              | No hay archivos  |
|                                                                      |                  |
|                                                                      | Guardar Cancelar |

Imagen No. 10. Documentos Solicitados.

Una vez adjuntados los documentos, se visualizará la información de los solicitantes registrados y podrá dar clic en el botón "Guardar" (ver Imagen No. 10. Documentos Solicitados), y luego en el botón "Siguiente" (ver Imagen No. 11. Registro de Solicitantes) para continuar el diligenciamiento de la solicitud.

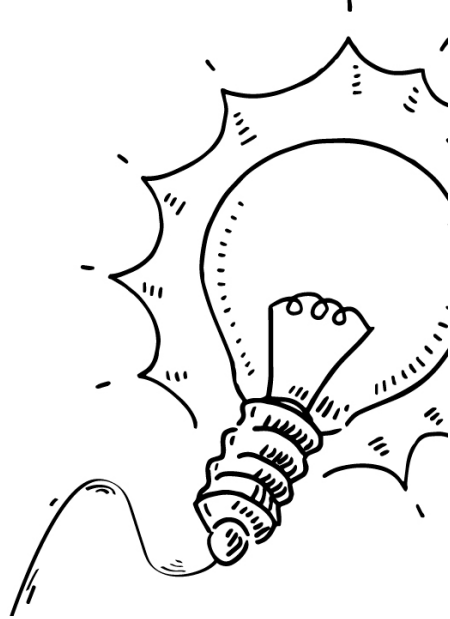

|                              | Unidad de Planeación<br>Minero Energética                                                        |       |
|------------------------------|--------------------------------------------------------------------------------------------------|-------|
| 🙀 UPMC <mark>25</mark>       | ſ Mi Portal 🖾 Inbox 🛱 Nuevo Caso ▾ 🔍 Consultas ▾                                                 |       |
| Resumen                      | < Regresar                                                                                       |       |
| Actividad                    | Tipo persona: Jurídica Telefono:<br>Correo electrónico: nataliaruiz@sqdm.com                     |       |
| Carpeta de caso              | Celular: 3124356789                                                                              |       |
|                              | Código Postal de Notificación: 1113                                                              |       |
| <ol> <li>Archivos</li> </ol> | Información representantel legal                                                                 |       |
|                              | Rumero dentinicación: 1001529109<br>Correo electrónico: nataliaruiz@sqdm.com Celular: 3124398765 |       |
|                              | Teléfono: 3124356786                                                                             |       |
|                              | Solicitantes Principales                                                                         |       |
|                              | Tipo persona Nombres Tipo identificación Número identificación Teléfono Municipio                |       |
|                              | Juridica Diana Ferla SAS NIT 1024515115 1234567890 BOGOTA. D.C.<br>+ / 0                         |       |
|                              | Solicitantes Secundarios                                                                         |       |
|                              | No hay registros                                                                                 |       |
|                              | +                                                                                                |       |
|                              |                                                                                                  |       |
| «                            | Guardar Sigui                                                                                    | iente |

Imagen No.11. Registro de Solicitantes.

En el siguiente paso, se visualizará un mensaje de alerta (ver Imagen No. 12. Anuncio de Autorización Solicitantes), en el cual deberá seleccionar la opción de "Aceptar" para notificar a los solicitantes asociados, quienes deberán autorizar su registro.

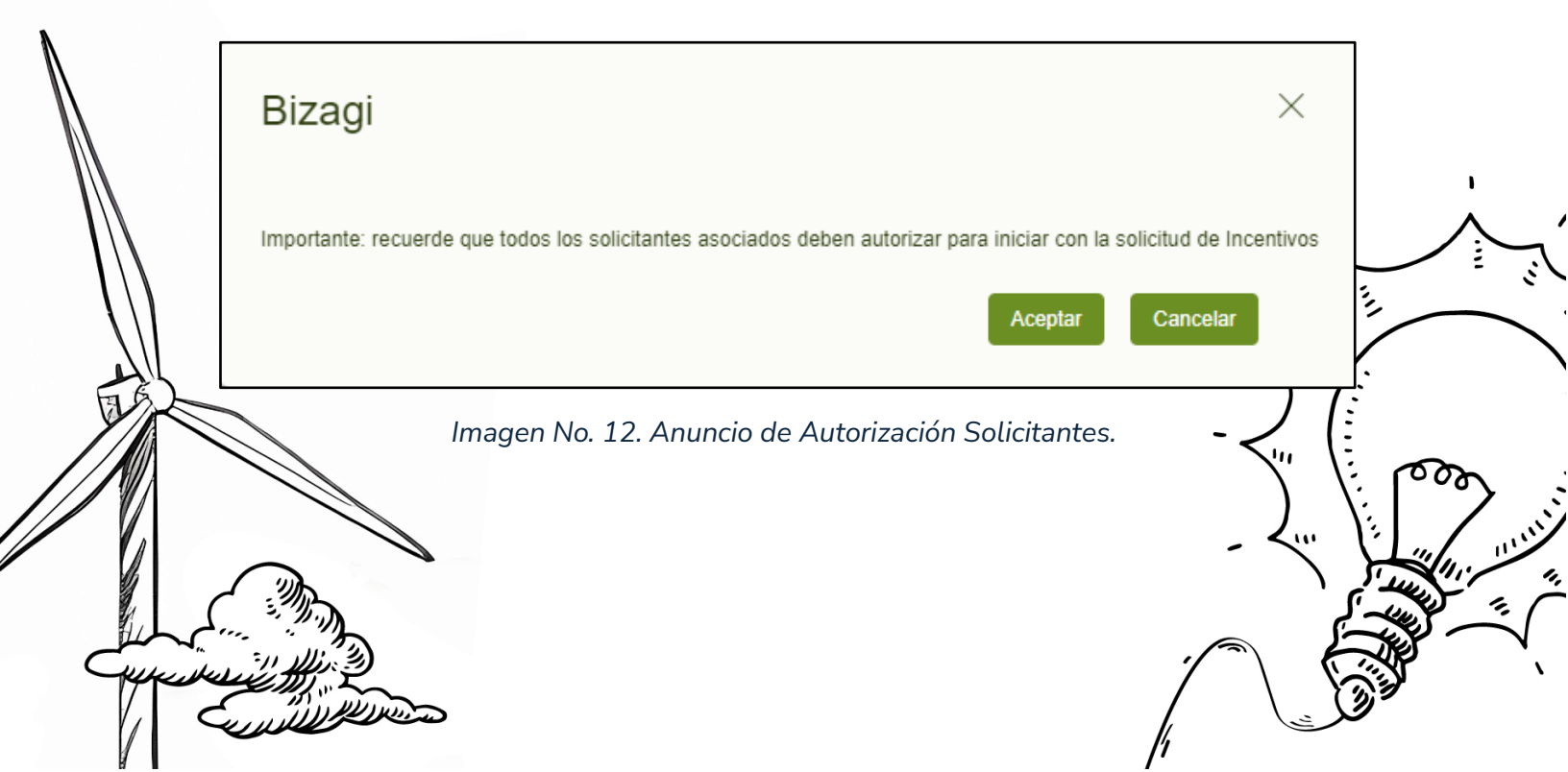

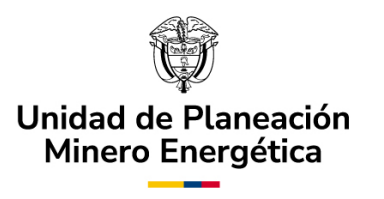

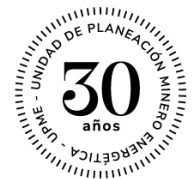

# D. Subproceso: Autorización para registro.

Notificar Autorización Pendiente

Una vez aceptado el anuncio generado en la plataforma del SUU, se enviará un correo electrónico desde la dirección noresponder@upme.gov.co a los solicitantes registrados en la aplicación, con la notificación de "Autorización Pendiente" (ver Imagen No. 13. Notificación de Autorización Pendiente).

Para continuar con el proceso, los solicitantes primarios y secundarios deberán ingresar nuevamente a la plataforma con las credenciales (usuario y contraseña) provistas inicialmente y autorizar el registro.

Unidad de Planeación Minero Energética.

Imagen No. 13. Notificación de Autorización Pendiente.

Autorización Registro

Esta actividad es gestionada por los solicitantes principal y secundarios, que se registraron en la solicitud. Para ello, cada usuario externo podrá visualizar y gestionar el caso que requiere de su autorización en la bandeja de entrada (Inbox) de la plataforma (ver Imagen No. 14. Ventana SUV-Inbox).

Respetado(a) Señor(a) Diana Ferla SAS,

El caso Nº H2\_25, en el módulo de Incentivos para Hidrógeno, debe ser autorizado para continuar con la solicitud. Por favor ingrese nuevamente a la aplicación con el usuario y contraseña asignados para autorizar.

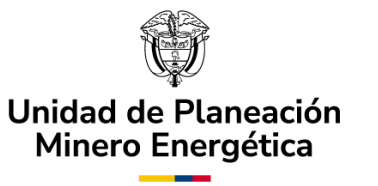

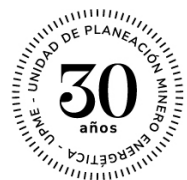

| <b>4 UDMe<u>25</u></b>          | Mi Portal 🖉 Inbox      | 🛱 Nuevo Caso 🝷 🔍 Consultas                 | s 🔹 🔛 Reportes 🔹 🕐 Pro                                              | icesos en Vivo 🔹 දිටුදි Adr | nin • Q h2            | 25                     |
|---------------------------------|------------------------|--------------------------------------------|---------------------------------------------------------------------|-----------------------------|-----------------------|------------------------|
| Todos los casos 148             | Todos los casos        |                                            |                                                                     |                             | Resultados por página | 40 🔻 🏹 🔇               |
| Energía Conexiones              | Número de<br>caso      | el Proceso                                 | Actividad                                                           | Fecha creación<br>caso      | Actividad vence<br>en | Fecha Solución<br>caso |
| <ul> <li>Incentivos</li> </ul>  | ₹ <sup>4</sup> sc_s    | 0 Solicitud de conexión                    | Subsanar Completitud     Registrar Solicitud     Cancelar Solicitud | 2/01/2023 4:52 pm           | 23/01/2023 11:59 pm   | 4/11/2024 4:52 am      |
| <ul> <li>Solicitudes</li> </ul> | ର୍ଦ୍କ sc_s             | Solicitud de conexión                      | <ul> <li>Registrar Solicitud</li> <li>Cancelar Solicitud</li> </ul> | 2/01/2023 4:52 pm           | 27/03/2023 11:59 pm   | 4/11/2024 4:52 am      |
|                                 | රූ <sup>දූ</sup> sc_s  | 3 Solicitud de conexión                    | <ul> <li>Registrar Solicitud</li> <li>Cancelar Solicitud</li> </ul> | 2/01/2023 4:59 pm           | 27/03/2023 11:59 pm   | 4/11/2024 4:59 am      |
|                                 | ୁ ଲି କ sc_s            | 2 Seguimiento                              | Registrar solicitud adicional                                       | 2/01/2023 5:26 pm           |                       | 2/01/2023 5:26 pm      |
|                                 | t * RI_3               | 1 Solicitud Renovación de<br>Instalaciones | Cancelar Solicitud                                                  | 3/01/2023 8:44 am           |                       | 4/11/2024 8:43 pm      |
|                                 | G <sup>№</sup> H2_2    | 5 Autorización para registro               | <ul> <li>Autorizar registro</li> </ul>                              | 3/01/2023 11:03 am          | 8/01/2023 11:03 am    | 3/01/2023 11:03 am     |
|                                 | ດີ <sup>ຊ</sup> ະ sc_s | 5 Seguimiento                              | Registrar solicitud adicional                                       | 3/01/2023 11:09 am          |                       | 3/01/2023 11:09 am     |
|                                 | င္ရိ≁ိ sc_s            | 5 Validación garantía                      | Cargar prorroga                                                     | 3/01/2023 11:09 am          | 6/01/2023 11:59 pm    | 3/01/2023 11:09 am     |
|                                 | ద్ద 🖗 sc_s             | 57 Solicitud de conexión                   | <ul> <li>Registrar Solicitud</li> <li>Cancelar Solicitud</li> </ul> | 3/01/2023 11:33 am          | 28/03/2023 11:59 pm   | 4/11/2024 11:32 pm     |
|                                 | 🗙 🗳 🛛 sc_8             | 8 Solicitud de conexión                    | <ul> <li>Registrar Solicitud</li> <li>Cancelar Solicitud</li> </ul> | 3/01/2023 11:34 am          | 24/01/2023 11:59 pm   | 4/11/2024 11:33 pm     |

Imagen No. 14. Ventana SUU – Inbox.

Al ingresar a la opción de Bandeja de Entrada (Inbox), el solicitante visualizará en detalle el número de casos asociados a sus solicitudes. Dentro de este listado y, para efectos de la autorización del registro, el usuario deberá seleccionar el caso con la actividad "Autorizar registro" (ver Imagen No. 14. Ventana SUU - Inbox).

Una vez seleccionado el caso para autorizar, deberá elegir una de las dos opciones que aparecen en la ventana: "Si" o "No" autoriza el registro de la solicitud. En el escenario en el que, su selección sea igual a "No" deberá diligenciar obligatoriamente las observaciones. Al finalizar deberá dar clic en el botón "Siguiente" (ver Imagen No. 15. Autorización para registro).

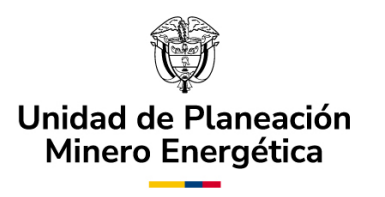

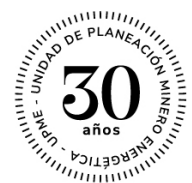

| <b>(</b> UDMC <mark>25</mark>          | n Mi Portal 🖸 Inbox 🛱 Nuevo Caso 🔹 🔍 Consultas 🔹 🔛 Reportes 🔹 🗲 Procesos en Vivo 🔹 🔅 Adr                                  | in |
|----------------------------------------|----------------------------------------------------------------------------------------------------|----|
| Actividad                              | < Regresar                                                                                                    | >  |
| Carpeta de caso                        | Correo electrónico: nataliaruiz@sqdm.com Celular: 3124398765 Teléfono: 3124356786  Solicitantes Princinales               |    |
| I Archivos                             | Tipo persona         Nombres         Tipo identificación         Número identificación         Teléfono         Municipio |    |
| 🖧 Linea de tiempo                      | Jurídica Diana Ferla SAS NIT 1024515115 1234567890 BOGOTÁ. D.C.                                                           |    |
|                                        | No hay registros  Autorización para registro  Autoriza el registro de la  Si No Observaciones                             |    |
|                                        |                                                                                                    |    |
| ~~~~~~~~~~~~~~~~~~~~~~~~~~~~~~~~~~~~~~ | Guardar Siguiente                                                                                                    |    |

Imagen No. 15. Autorización para registro.

Notificar no Autorizaciones

En el escenario en el que el solicitante seleccione la opción de "No" para la autorización del registro, el servidor de la UPME (noresponder@upme.gov.co) enviará al correo de todos los solicitantes vinculados con el caso, la notificación de "No Autorización" del registro (ver Imagen No. 16. Notificación de No Autorización). Una vez recibida esta notificación, la solicitud creada no continuará su proceso, y el usuario debera crear una nueva.

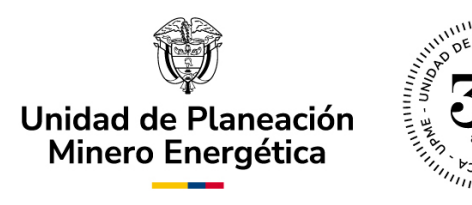

Respetado(a) Señor(a) Cliente # 4,

El caso con Nº H2\_25 en el módulo de Incentivos para Fuentes no Convencionales de Energía, no ha sido autorizado por:

- Diana Ferla SAS

En ese sentido, debe crear una nueva solicitud.

Unidad de Planeación Minero Energética.

Imagen No. 16. Notificación de No Autorización.

#### Usuarios en la solicitud

Siguiendo el procedimiento anteriormente descrito, es posible registrar el número de usuarios externos que hacen parte de la solicitud. En este sentido, es preciso recalcar que las solicitudes de certificación se pueden presentar por un (1) solicitante principal (Ver Imagen No. 17. Registro incluyendo únicamente al solicitante principal.), sin necesidad de incluir ningún solicitante secundario.

Por solicitante principal se entiende a aquella persona natural o jurídica en posesión y propiedad de los activos objeto de la solicitud.

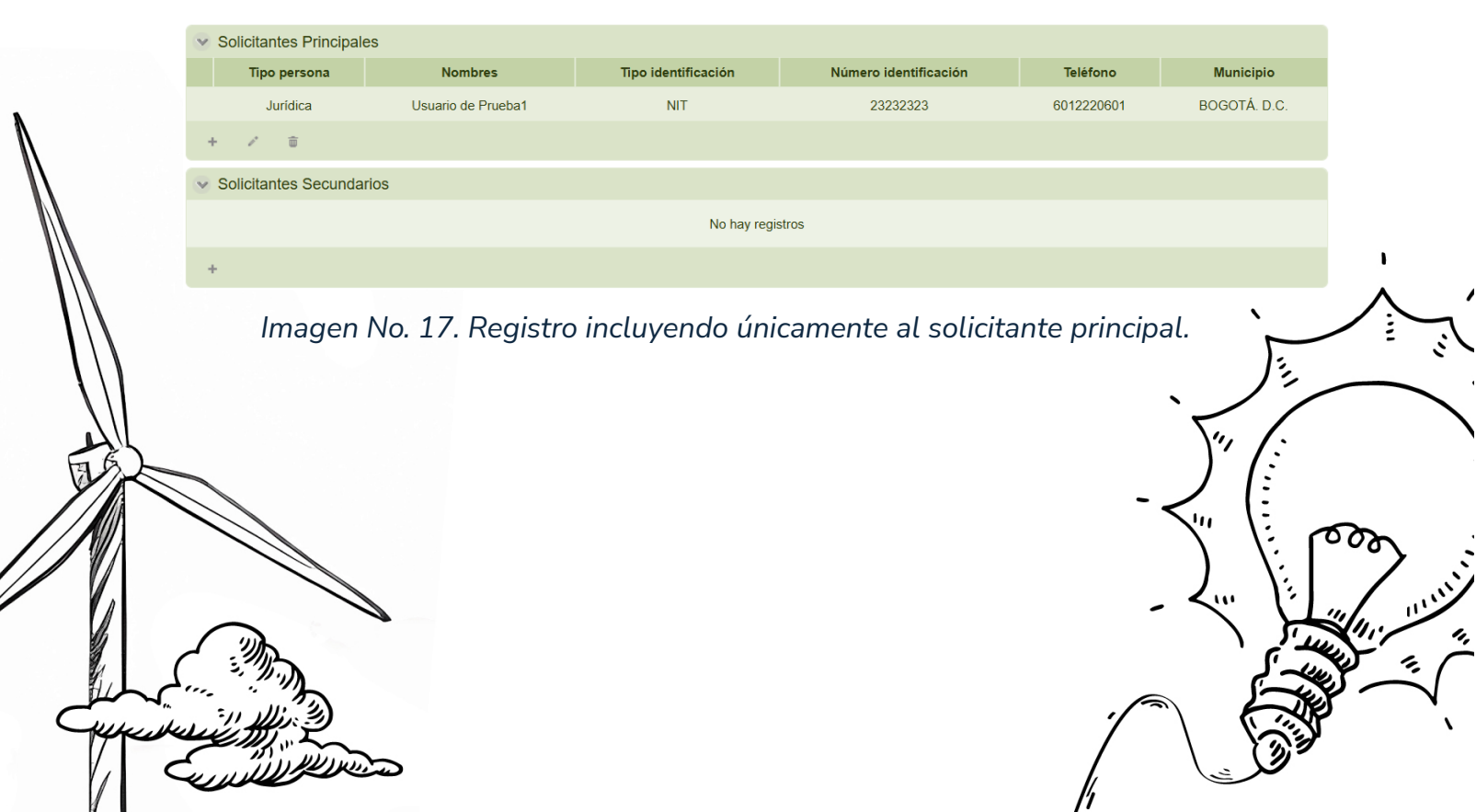

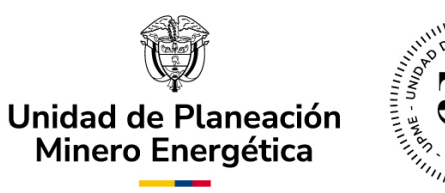

Si bien para la inclusión del solicitante principal solamente se restringe a uno (1), también es posible incluir uno o más solicitantes secundarios, con el rol de instalador, importador o entidad bancaria, que desarrollan actividades en el marco del desarrollo del proyecto (Ver Imagen No. 18. Registro incluyendo solicitante principal y un solicitante secundario.)

(Ver Imagen No. 19. Registro incluyendo solicitante principal y múltiples solicitantes secundarios.).

| V  | <ul> <li>Solicitantes Principales</li> </ul> |                      |                       |                        |            |              |  |  |  |  |
|----|----------------------------------------------|----------------------|-----------------------|------------------------|------------|--------------|--|--|--|--|
|    | Tipo persona                                 | Nombres              | Tipo identificación   | Número identificación  | Teléfono   | Municipio    |  |  |  |  |
|    | Jurídica                                     | Usuario de Prueba1   | NIT                   | 23232323               | 6012220601 | BOGOTÁ. D.C. |  |  |  |  |
| +  | · / =                                        |                      |                       |                        |            |              |  |  |  |  |
| V  | Solicitantes Se                              | ecundarios           |                       |                        |            |              |  |  |  |  |
|    | Tipo persona                                 | Nombre / Razón Socia | al Tipo identificació | n Número identificació | n Teléfono | Municipio    |  |  |  |  |
|    | Jurídica                                     | Empresa de Prueba    | NIT                   | 79065076               |            | BOGOTÁ. D.C. |  |  |  |  |
| -1 | · / 🗇                                        |                      |                       |                        |            |              |  |  |  |  |

Imagen No. 18. Registro incluyendo solicitante principal y un solicitante secundario.

| Tipo persona   | Nombres              | Tipo identificación               | Número identificación | Teléfono       | Municipio    |
|----------------|----------------------|-----------------------------------|-----------------------|----------------|--------------|
| Jurídica       | Usuario de Prueba1   | NIT                               | 23232323              | 6012220601     | BOGOTÁ. D.C. |
| + / 🗇          |                      |                                   |                       |                |              |
| Solicitantes S | ecundarios           |                                   |                       |                |              |
| Tipo persona   | Nombre / Razón Socia | Tipo identificación               | n Número identificac  | ión Teléfono   | Municipio    |
| Jurídica       | Empresa de Prueba    | NIT                               | 79065076              |                | BOGOTÁ. D.C. |
| Natural        | Cesar Jerez          | Cedula de Ciudadan                | iía                   |                | BOGOTÁ. D.C. |
| + / 🗇          |                      |                                   |                       |                |              |
| The sen No     | o. 19. Registro incl | uyendo solicitanto<br>secundarios | e principal y múltip  | oles solicitar | ntes         |

/h

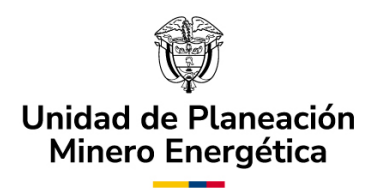

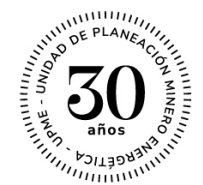

# E. Registro de Solicitud – Solicitantes.

#### Notas importantes:

\*Cuando es el dueño del proyecto quien registra la solicitud, no es necesario que ingrese nuevamente su información en el campo de solicitante principal\*.

\*Si el usuario está registrando la solicitud a nombre propio, ingresará directamente a la actividad "Registrar Solicitud" y continuará las actividades en el mismo orden que especifica en este manual\*.

En la actividad de "Registro de Solicitud", el usuario externo podrá ingresar toda la información pertinente a la solicitud que desea presentar.

El formulario de solicitud se compone de las siguientes partes:

1. <u>Datos Generales de la Solicitud</u>: Muestra la información inicial del caso, para que el usuario pueda identificarlo o buscarlo con el "Número de Caso" generado por el sistema (ver Imagen No. 17. Datos Generales de la Solicitud).

|                      | SOLICIT           | UD DE CERTIFICACIÓN     |       |
|----------------------|-------------------|-------------------------|-------|
| 😒 Datos Generales de | la Solicitud      |                         |       |
| Fecha radicación:    | 4/01/2023         |                         |       |
| Usuario:             | Cliente # 4       | Número de Caso:         | H2_28 |
| Estado Solicitud:    | En validación     |                         |       |
|                      |                   |                         |       |
| Imager               | n No. 19. Datos G | enerales de la Soliciti | ud.   |

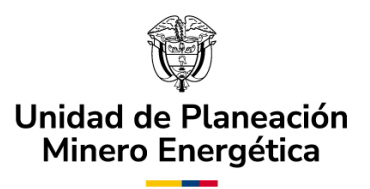

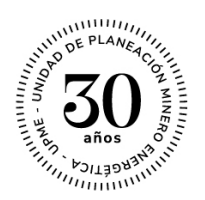

2. <u>Datos Personales</u>: El sistema precargará los datos del solicitante, que fueron ingresados durante la fase de registro (ver Imagen No. 18. Datos Generales de la Solicitud - Continuación). Es importante tener en cuenta que, para el "Solicitante Principal", el campo "Rol" se diligenciará automáticamente con "Dueño del Proyecto". Adicionalmente el usuario tendrá que incluir los documentos requeridos: certificado de existencia y representación legal y el documento de identificación.

**Nota importante:** \*Recuerde que los archivos se deben adjuntar en formato PDF\*.

| <ul> <li>Datos Personales</li> </ul>                                 | Datos Personales    |                      |        |                        |       |                                 |  |
|----------------------------------------------------------------------|---------------------|----------------------|--------|------------------------|-------|---------------------------------|--|
| Tipo solicitante:                                                    | Principal           | Principal            |        | Rol:                   | Ent   | idad Bancaria                   |  |
| Tipo persona:                                                        | Jurídica            | Jurídica             |        | Tipo identificación:   | NIT   |                                 |  |
| Número identificación:                                               | 0077777             | 0077777              |        | Nombres:               | Clier | nte # 4                         |  |
| Correo electrónico:                                                  | nataliaruiz         | @sqdm.com            |        | Teléfono:              |       |                                 |  |
| Celular:                                                             | 31243567            | 89                   |        |                        |       |                                 |  |
| Código Postal de Notificació                                         | n: 1113             |                      |        |                        |       |                                 |  |
| 🕑 Información represer                                               | tantel legal        |                      |        |                        |       |                                 |  |
| Nombres:                                                             | Maria Lu            | Maria Lu             |        | Número identificación: | 10013 | 329109                          |  |
| Correo electrónico:                                                  | nataliaru           | nataliaruiz@sqdm.com |        | Celular:               | 31243 | 398765                          |  |
| Teléfono:                                                            | 3124358             | 3124356786           |        |                        |       |                                 |  |
| Documentos solicitados                                               | Actividad económica | Correspondencia      |        |                        |       |                                 |  |
| ✓ Documentos solici                                                  | tados               |                      |        |                        |       |                                 |  |
|                                                                      |                     | Tipo de doc          | umento |                        |       | Adjunto                         |  |
| Certificado de Existencia y Representación (o el que haga sus veces) |                     |                      |        |                        |       | Plantilla de Firma GEE V - Cons |  |
| Documento de Identi                                                  | icación             |                      |        |                        |       | No hay archivos                 |  |
|                                                                      |                     |                      |        |                        |       |                                 |  |

Imagen No. 20. Datos Generales de la Solicitud – Continuación.

",

 Información de la Solicitud: Bajo la sección "Información de la Solicitud" podrá diligenciar las características técnicas del proyecto de la solicitud (ver Imagen No. 19. Información de la Solicitud).

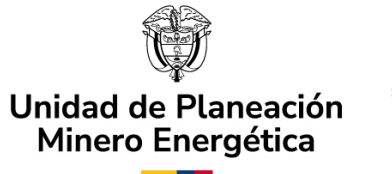

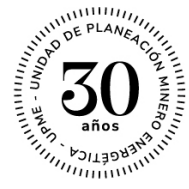

A continuación, encontrará la información detallada de las pestañas que aparecen en el Banner superior:

- Formato único de la solicitud.
- Generalidades del Proyecto.
- Información de Equipos.
- Información de Servicios.
- Anexos.

| Solicitantes Principales                                                                                                    |                                                                                                    |                                                                                                    |                                                                                                    |                                                                                                    |
|----------------------------------------------------------------------------------------------------|----------------------------------------------------------------------------------------------------|----------------------------------------------------------------------------------------------------|----------------------------------------------------------------------------------------------------|----------------------------------------------------------------------------------------------------|
| <ul> <li>Solicitantes Secundarios</li> </ul>                                                                                                    |                                                                                                    |                                                                                                    |                                                                                                    |                                                                                                    |
| <ul> <li>Información del Contacto Téc</li> </ul>                                                                                                    | cnico para la Solicitud                                                                                                    |                                                                                                    |                                                                                                    |                                                                                                    |
| Nombre Contacto:                                                                                                    |                                                                                                    | Teléfono Celular Contacto:                                                                                                    |                                                                                                    |                                                                                                    |
| Correo Electrónico Contacto:                                                                                                    |                                                                                                    |                                                                                                    |                                                                                                    |                                                                                                    |
| Con la presente solicitud declaro q<br>establecidos en los artículos 11, 12<br>mismo, autorizo a la UPME para qu<br>Administrativo, notifique todas las<br>documento. | ue toda la información suministrada c<br>,13 y 14 de la Ley 1715 de 2014, modi<br>e de conformidad con el artículo 67 de<br>actuaciones surtidas en desarrollo de | on miras a obtener la certificación o<br>icados por la Ley 2099 de 2021, es<br>I Código de Procedimiento Adminis<br>trámite al correo electrónico de no | que permita acceder a los incentivos<br>veraz y me hago responsable por ella. Así<br>strativo y de lo Contencioso<br>dificaciones informado en el presente |                                                                                                    |
| Acepta condiciones:                                                                                                    |                                                                                                    |                                                                                                    |                                                                                                    |                                                                                                    |
| Información General del Proy                                                                                                    | vecto                                                                                                    |                                                                                                    |                                                                                                    |                                                                                                    |
| Secondaria el proyecto                                                                                                    |                                                                                                    | Incentivos a los cuales a                                                                                                    | plica                                                                                                    |                                                                                                    |
| País:                                                                                                    | Por favor seleccione                                                                                                    | Exclusión de IVA:                                                                                                    | ◯ Si ◯ No                                                                                                    |                                                                                                    |
| Departamento:                                                                                                    | Por favor seleccione                                                                                                    | Exención de Arancel:                                                                                                    | 🔾 Si 🔘 No                                                                                                    |                                                                                                    |
| Municipio:                                                                                                    | Por favor seleccione                                                                                                    | Deducción de Renta:                                                                                                    | 🔾 Si 🔘 No                                                                                                    |                                                                                                    |
| Etapa del proyecto:                                                                                                    | Por favor seleccione                                                                                                    | Depreciación Acelerada:                                                                                                    | Si No                                                                                                    | 1                                                                                                    |
|                                                                                                    |                                                                                                    |                                                                                                    | <u></u>                                                                                                    | , I and the second second seco |
| Imager                                                                                                    | n No. 21. Informació                                                                                                    | n de la Solicitud.                                                                                                    |                                                                                                    |                                                                                                    |
|                                                                                                    |                                                                                                    |                                                                                                    | -< (;                                                                                                    |                                                                                                    |
|                                                                                                    |                                                                                                    |                                                                                                    | ) \;                                                                                                    | ، م                                                                                                    |
|                                                                                                    |                                                                                                    |                                                                                                    |                                                                                                    | 3                                                                                                    |
|                                                                                                    |                                                                                                    |                                                                                                    |                                                                                                    |                                                                                                    |
|                                                                                                    |                                                                                                    |                                                                                                    | کر`                                                                                                    | -un f                                                                                                    |

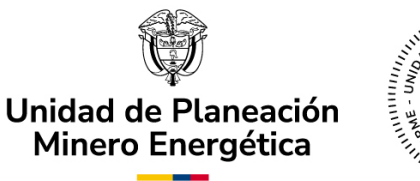

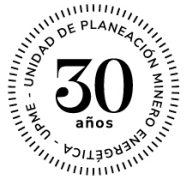

• Formato Único de la Solicitud:

Desde esta pestaña, el Usuario Externo podrá visualizar la información registrada en el campo de "Solicitante Principal", así como agregar los datos que se requieren de los Solicitantes Secundarios, cuando estos últimos apliquen (ver Imagen No. 20 Formato Único de Solicitud - Solicitantes). Para ello, debe desplegar la pestaña que corresponda, seleccionando el ícono ">" y, luego en el ícono "+" para agregar un nuevo registro. Seguidamente, se desplegará el formulario de búsqueda de usuarios para agregar a todos los solicitantes secundarios del proyecto (Ver sección Asociar Solicitantes).

El usuario deberá ingresar toda la información obligatoria y adjuntar los documentos solicitados, a través de la opción "Cargar Documentos". Una vez ingresada toda la información, se debe hacer clic sobre el botón "Guardar", para que el sistema asocie los datos y archivos registrados a la solicitud.

|              | [ | Solicitud                  |                            |                        |                          |             |        |         |
|--------------|---|----------------------------|----------------------------|------------------------|--------------------------|-------------|--------|---------|
|              |   | Formato único de Solicitud | Generalidades del Proyecto | Información de Equipos | Información de Servicios | Anexos      |        |         |
| $\mathbf{N}$ |   | ✓ Solicitantes Principa    | les                        | No hay registros       |                          |             |        |         |
|              |   | +<br>Solicitantes Secunda  | arios                      |                        |                          |             |        |         |
|              |   |                            |                            | No hay registros       |                          |             |        | 1       |
|              |   | +                          |                            |                        |                          |             | ) ( `, |         |
|              |   | lmage                      | n No. 22. Forma            | ato Único de :         | Solicitud – So           | licitantes. |        |         |
|              |   |                            |                            |                        |                          | -           |        | المحموم |
|              |   |                            |                            |                        |                          | -           | . < ): |         |
|              |   |                            |                            |                        |                          | .[~         |        |         |
|              | E | The second with the second |                            |                        |                          | 1,          |        |         |

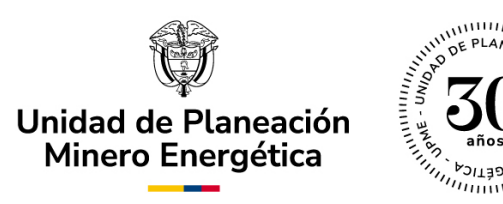

Posterior al diligenciamiento de la información de los solicitantes, se deberá ingresar la Información requerida del contacto técnico y seleccionar la opción de "Aceptar condiciones" (ver Imagen No. 22. Formato Único de Solicitud – Información del Contacto Técnico).

| Sector Provinción del Contacto Técnico para la Solicitud                                                                                                    |                                                                                                    |  |  |  |  |  |
|----------------------------------------------------------------------------------------------------|----------------------------------------------------------------------------------------------------|--|--|--|--|--|
| Nombre Contacto:                                                                                                    | Teléfono Celular Contacto:                                                                                                    |  |  |  |  |  |
| Correo Electrónico Contacto:                                                                                                    |                                                                                                    |  |  |  |  |  |
| Con la presente solicitud declaro que toda la información suministrada<br>establecidos en los artículos 11, 12, 13 y 14 de la Ley 1715 de 2014, mor<br>mismo, autorizo a la UPME para que de conformidad con el artículo 67 d<br>Administrativo, notifique todas las actuaciones surtidas en desarrollo d<br>documento. | con miras a obtener la certificación que permita acceder a los incentivos<br>ificados por la Ley 2099 de 2021, es veraz y me hago responsable por ella. Así<br>el Código de Procedimiento Administrativo y de lo Contencioso<br>el trámite al correo electrónico de notificaciones informado en el presente |  |  |  |  |  |
| Acepta condiciones:                                                                                                    |                                                                                                    |  |  |  |  |  |

Imagen No. 23. Formato Único de Solicitud – Información del Contacto Técnico.

A continuación, en la misma pestaña aparecerá la ventana en la que podrá diligenciar la información general del proyecto: localización, etapa, e incentivos a los cuales aplica (ver Imagen 23. Formato Único de Solicitud – Información General del Proyecto).

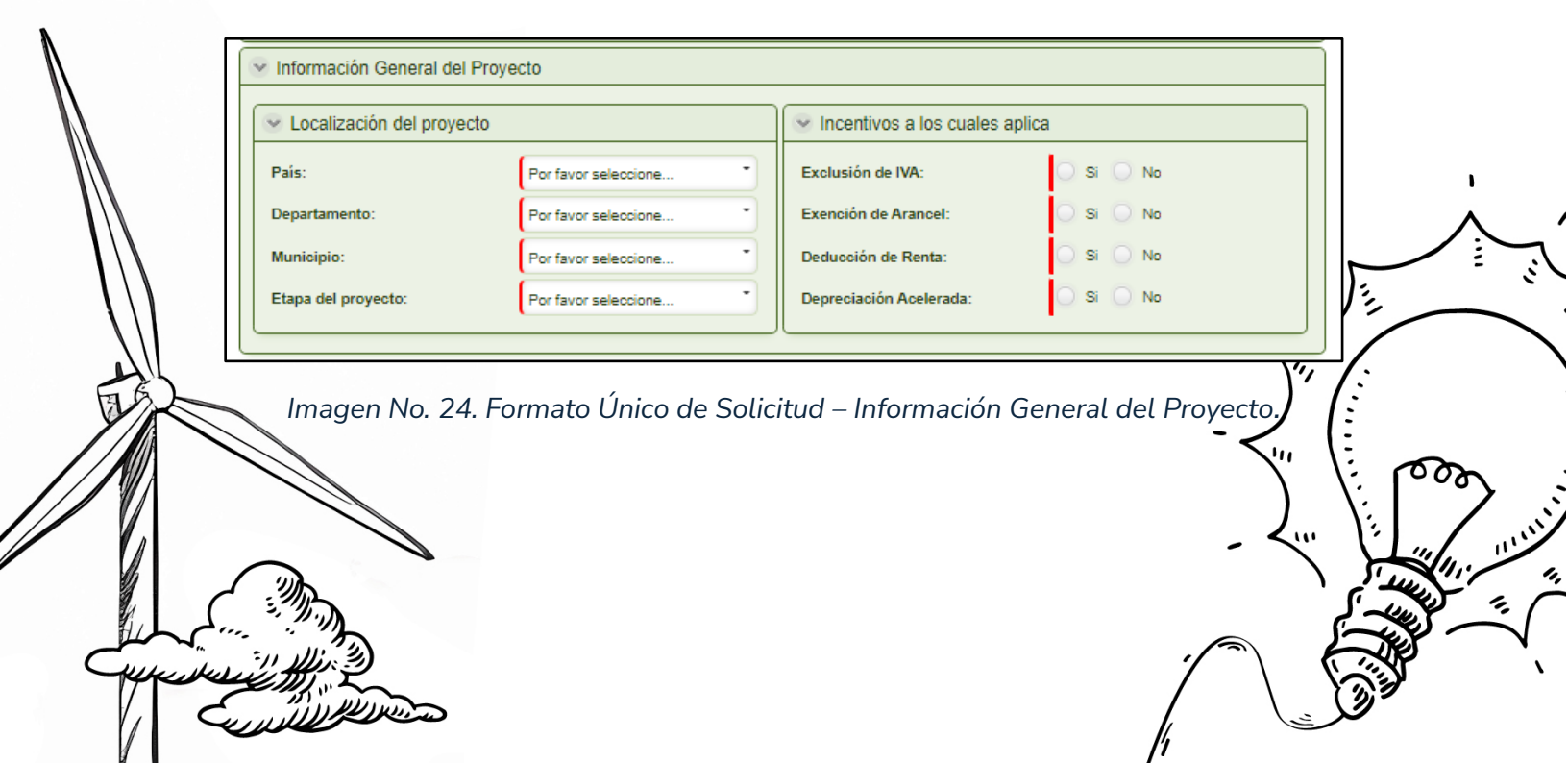

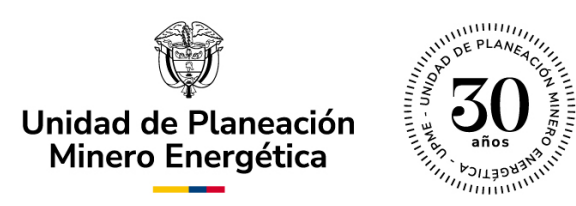

• Generalidades del Proyecto:

En esta pestaña visualizará las siguientes subpestañas: "Información General" y "Pago Mínimo" (ver Imagen No. 24. Generalidades del Proyecto).

| ato único de Solicitud Ge     | neralidades del Proyecto | Información de Equipos | Información de Servicios | Anexos          |  |  |  |
|-------------------------------|--------------------------|------------------------|--------------------------|-----------------|--|--|--|
| formación General Pago mínimo |                          |                        |                          |                 |  |  |  |
| Información General de        | el Proyecto              |                        |                          |                 |  |  |  |
| Nombre del proyecto:          |                          | Tipo de hidr           | ógeno: Por f             | avor seleccione |  |  |  |
| 👻 Tipo de proyectos           |                          |                        |                          |                 |  |  |  |
|                               | Tipo de proyecto         |                        | Sel                      | eccione         |  |  |  |
| Producción                    |                          |                        |                          |                 |  |  |  |
| Acondicionamiento             |                          |                        |                          |                 |  |  |  |
| Almacenamiento                |                          |                        |                          |                 |  |  |  |
| Distribución                  |                          |                        |                          |                 |  |  |  |
| Reelectrificación             |                          |                        |                          |                 |  |  |  |
| Uso                           |                          |                        |                          |                 |  |  |  |
|                               |                          |                        |                          |                 |  |  |  |
| Fuente:                       | Por favor seleccione     | e * Uso:               | Por f                    | avor seleccione |  |  |  |
|                               |                          |                        |                          |                 |  |  |  |

Imagen No. 25. Generalidades del Proyecto.

Información General: Para el caso de la subpestaña "Información General", deberá diligenciar los datos según correspondan, de acuerdo con las características de su proyecto. Recuerde que las casillas que cuentan con línea vertical roja indican que su diligenciamiento es de carácter obligatorio.

۰,

٠,

n la primera sección encontrará los campos de obligatorio Higenciamiento: "Nombre del Proyecto" y "Tipo de Hidrógeno". En el tipo

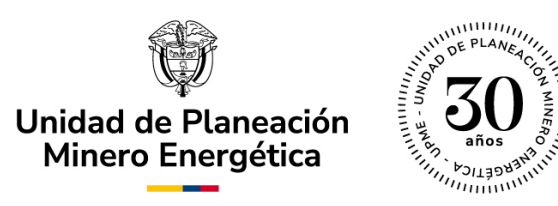

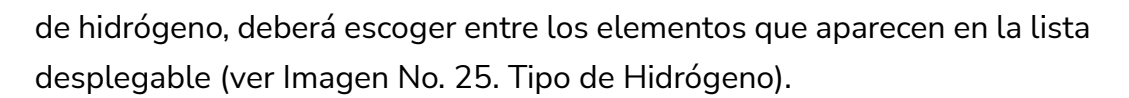

A continuación, evidenciará un listado donde se describe el Tipo de Proyecto. En este campo deberá seleccionar lo que corresponda a su solicitud.

| Tipo de hidrógeno: | Por favor seleccione |
|--------------------|----------------------|
|                    |                      |
|                    | Verde                |
|                    | Azul                 |
|                    |                      |

Imagen No. 26. Tipo de Hidrógeno.

En la parte inferior de la pestaña "Información General del Proyecto" encontrará las listas desplegables para los campos de "Fuente" (ver Imagen No. 26. Información General – Fuente), "Tecnología" (ver Imagen No. 27. Información General – Tecnología) y "Uso" (ver Imagen 28. Información General – Uso).

| Reelectrificación |                                              |     |
|-------------------|----------------------------------------------|-----|
| Uso               |                                              |     |
| 030               | Biomasa                                      |     |
| Funda             | De Mares                                     | _   |
| ruente.           | Eólica                                       | - 0 |
| Tecnología:       | Geotérmica                                   |     |
|                   | Pequeños aprovechamientos<br>hidroeléctricos |     |
|                   | Solar                                        |     |
|                   | Gas natural                                  |     |
|                   | Otro                                         |     |

Imagen No. 27. Información General – Fuente.

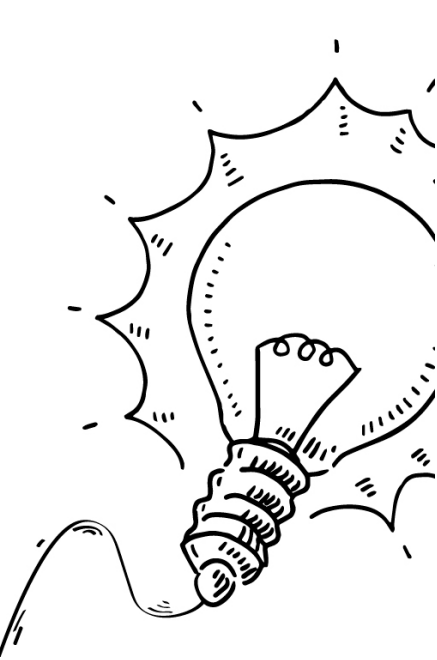

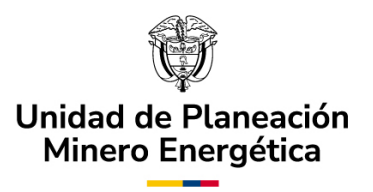

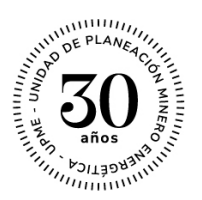

De acuerdo con el tipo de proyecto seleccionado anteriormente, se habilitará la información de la lista desplegable de "Tecnología" (ver Imagen No. 27. Información General – Tecnología).

| <ul> <li>Información Solicitud</li> </ul> |                                              |                |                          |                  |  |  |  |  |
|-------------------------------------------|----------------------------------------------|----------------|--------------------------|------------------|--|--|--|--|
|                                           |                                              |                |                          |                  |  |  |  |  |
| Formato único de Solicitud Generali       | dades del Proyecto Informac                  | ion de Equipos | Información de Servicios | Anexos           |  |  |  |  |
|                                           |                                              |                |                          |                  |  |  |  |  |
| Información General Información           | Técnica Pago mínimo                          |                |                          |                  |  |  |  |  |
|                                           |                                              |                |                          |                  |  |  |  |  |
| Información General del Pro               | vecto                                        |                |                          |                  |  |  |  |  |
| Nombre del proyecto:                      | Nombre del proyecto                          | Tipo de hidró  | Tipo de hidrógeno: Verde |                  |  |  |  |  |
| V Tipo de proyectos                       |                                              |                |                          |                  |  |  |  |  |
|                                           | Tipo de proyecto                             |                | Se                       | leccione         |  |  |  |  |
| Producción                                |                                              |                |                          |                  |  |  |  |  |
| Acondicionamiento                         | Acondicionamiento                            |                |                          |                  |  |  |  |  |
| Almacenamiento                            | Almacenamiento                               |                |                          |                  |  |  |  |  |
| Distribución                              |                                              |                |                          |                  |  |  |  |  |
| Reelectrificación                         |                                              |                |                          |                  |  |  |  |  |
| Uso                                       |                                              |                |                          |                  |  |  |  |  |
|                                           |                                              |                |                          |                  |  |  |  |  |
| Fuente:                                   | Por favor seleccione                         | • Uso:         | Por                      | favor seleccione |  |  |  |  |
| Tecnologia:                               | Por favor seleccione                         | •              |                          |                  |  |  |  |  |
|                                           |                                              |                |                          |                  |  |  |  |  |
|                                           | Compresión o<br>acondicionamiento de hidróge | no             |                          |                  |  |  |  |  |
|                                           | verde y azul                                 |                |                          |                  |  |  |  |  |
|                                           | Otra                                         |                |                          | Guardar          |  |  |  |  |

Imagen No. 28. Información General – Tecnología.

![](_page_28_Picture_6.jpeg)

![](_page_29_Picture_0.jpeg)

|      | Amoniaco                  |
|------|---------------------------|
|      | Almacenamiento energético |
| Uso: | Combustibles sintéticos   |
|      | Industria                 |
|      | Generación de calor       |
|      | Celdas de combustible     |
|      | Reelectrificación         |
|      | Transporte                |
|      | Otro                      |

Imagen No. 29. Información General – Uso.

De acuerdo con el Tipo de Proyecto seleccionado, se habilitará otra pestaña mostrando la Información Técnica del proyecto (ver Imagen No. 29. Información Técnica). Para efectos de este manual, el tipo de proyecto seleccionado como ejemplo es "Acondicionamiento", por lo tanto, las casillas que se deben diligenciar en esta nueva pestaña se evidencian en la Imagen No. 30. Información Técnica según Tipo de Proyecto.

|              | ✓ Información Solicitud                                                                       |          |
|--------------|-----------------------------------------------------------------------------------------------|----------|
| $\mathbb{N}$ | Formato único de Solicitud Generalidades del Proyecto Información de Equipos Información de S | ervicios |
|              | Anexos                                                                                        | 1<br>A   |
|              | Información General Información Técnica Pago mínimo                                           |          |
|              | Acondicionamiento                                                                             |          |
|              | Imagen No. 30. Información Técnica.                                                           | - <"     |
|              |                                                                                               |          |
|              |                                                                                               |          |
|              |                                                                                               |          |
|              |                                                                                               |          |

![](_page_30_Picture_0.jpeg)

![](_page_30_Picture_1.jpeg)

| ato único de Solicitud | Generalidades del P  | Provecto Informació | on de Equinos   | Información de Servicio |           |  |
|------------------------|----------------------|---------------------|-----------------|-------------------------|-----------|--|
|                        | Ceneralitabes deri   | indiriadic          | an de Eduipos   |                         |           |  |
|                        |                      |                     |                 |                         |           |  |
| nformación General II  | nformación Técnica   | Pago mínimo         |                 |                         |           |  |
|                        |                      |                     |                 |                         |           |  |
|                        |                      |                     |                 |                         |           |  |
| Acondicionamiento      |                      |                     |                 |                         |           |  |
|                        |                      |                     |                 |                         |           |  |
| Datas tácnicos         |                      |                     |                 |                         |           |  |
| Balos tecnicos         |                      |                     |                 |                         |           |  |
| Capacidad [kg/día]:    |                      |                     | Densidad vol    | umétrica [Kg/m3]:       |           |  |
|                        | . –                  |                     | ۲               |                         |           |  |
| Energia requerida (%   | /6):                 |                     | Vida útil del p | royecto (años):         |           |  |
| Presión de almacen     | aje [Pa]:            |                     |                 |                         |           |  |
|                        |                      |                     |                 |                         |           |  |
| 💿 Periodo de ejec      | cución               |                     |                 |                         |           |  |
| Fache actionale of     | in the second second |                     | Facha anti-     | de de colorde en l      |           |  |
| construcción:          | le inicio de d/MM    | /シシシシ               | operación co    | ada de entrada en d/    | /MM/yyyyy |  |
|                        |                      |                     |                 |                         |           |  |
| 💌 Información fina     | anciera              |                     |                 |                         |           |  |
| Costo total de prove   | ecto antes de        |                     |                 |                         |           |  |
| IVA (COP):             | oto antes de         |                     | IVA del proye   | cto (COP):              |           |  |
|                        |                      |                     |                 |                         |           |  |

#### Imagen No. 31. Información Técnica según Tipo de Proyecto.

Pago Mínimo: Para el pago mínimo, el solicitante deberá ingresar el valor de la inversión objeto del beneficio en COP antes de impuestos (el cual corresponde la sumatoria de las columnas de valor en COP sin incluir IVA de los equipos y servicios registrados). Adicionalmente, deberá adjuntar el soporte de pago y diligenciar en el correspondiente campo el número de referencia de pago (Código Único de Seguimiento - CUS) (ver Imagen Mo. 31. Pago Mínimo).

![](_page_31_Picture_0.jpeg)

| Formato unico de Solicitud Generalidades del Proyecto informacion de Equipos Información de Servicios Anexos |                      |          |         |      |   |    |               |     |  |
|----------------------------------------------------------------------------------------------------|----------------------|----------|---------|------|---|----|---------------|-----|--|
| Información General                                                                                          | Información          | Técnica  | Pago mí | nimo |   |    |               |     |  |
| Valor de la inversión o<br>beneficio antes de im<br>(COP):                                                   | bjeto del<br>puestos | No hav a | imbivos |      | 2 |    |               |     |  |
| Soporte de pago:                                                                                             |                      | En       |         |      |   |    |               |     |  |
| Número de referencia<br>transacción (CUS):                                                                   | de pago o            |          |         |      |   |    |               |     |  |
| Calculadora                                                                                                  |                      |          |         |      |   | Pa | isarela de pa | ago |  |

Imagen No. 32. Pago Mínimo.

Como herramienta para determinar el valor que deberá pagar por concepto de la solicitud de certificación, podrá acceder a la calculadora diseñada por la entidad para tal fin (ver Imagen No. 32. Calculadora Incentivos Tributarios). De igual manera, en esta sección encontrará el enlace que le llevará a la pasarela de pagos para realizar la respectiva transacción (ver Imagen No. 33. Pasarela de pagos).

![](_page_31_Picture_4.jpeg)

![](_page_32_Picture_0.jpeg)

![](_page_32_Picture_1.jpeg)

![](_page_32_Figure_2.jpeg)

in the will be and the second

![](_page_32_Picture_3.jpeg)

![](_page_33_Picture_0.jpeg)

| 🙀 UPINE                                                                 | VeriSign <sup>•</sup> certicámara. |  |  |  |  |  |
|-------------------------------------------------------------------------|------------------------------------|--|--|--|--|--|
| n ir bancolombia - multipagos pse<br>Recomendaciones                    |                                    |  |  |  |  |  |
| NECO > formulano<br>•Validación :<br>•NIT o Cédula :<br>•Razón Social o |                                    |  |  |  |  |  |
| Nombre :<br>-Concep<br>-Email :<br>-Valor Total del Pago<br>:           | to : Seleccione                    |  |  |  |  |  |

Imagen No. 34. Pasarela de pagos.

• Información de Equipos

En esta pestaña, el solicitante deberá registrar cada uno de los equipos asociados a su proyecto, con los cuales aplica a la solicitud de certificación UPME. El solicitante deberá diligenciar individualmente la información para cada equipo (ver Imagen No. 35. Registro de Equipos).

",

50

![](_page_34_Picture_0.jpeg)

| 1 | V | Equipos                   |                           |          |                        |       |                        |                    |            |           |         |                                             |                        |                      |
|---|---|---------------------------|---------------------------|----------|------------------------|-------|------------------------|--------------------|------------|-----------|---------|---------------------------------------------|------------------------|----------------------|
|   |   | Nombre<br>del<br>elemento | Subpartida<br>arancelaria | Cantidad | Unidad<br>de<br>medida | Marca | Modelo /<br>Referencia | Normas<br>técnicas | Fabricante | Proveedor | Función | Valor<br>total<br>en<br>COP<br>(sin<br>IVA) | Valor<br>IVA en<br>COP | Soporte              |
|   |   |                           |                           |          |                        |       |                        |                    |            |           |         |                                             |                        | Por favor<br>guarde  |
|   | × |                           |                           |          |                        |       |                        |                    |            |           |         |                                             |                        | registro<br>antes de |
|   |   |                           |                           |          |                        |       |                        |                    |            |           |         |                                             |                        | subir el<br>archivo  |
|   |   |                           |                           |          |                        |       |                        |                    |            |           |         | \$0,00                                      |                        |                      |
|   | G | O Cano                    | pelar 🕞 Gu                | ardar    |                        |       |                        |                    |            |           |         |                                             |                        |                      |

Imagen No. 35. Registro de Equipos.

Los equipos deberán ser registrados en el sistema de forma individual. Dentro de la pestaña "Registro de Equipos", encontrará una ventana denominada "Equipos" en la cual podrá añadir cada equipo por separado, seleccionando el ícono "+" (ver Imagen No. 36. Cargue individual Equipos).

Cada vez que el usuario haga clic sobre el ícono "+", se creará una fila vacía para diligenciar los datos de un nuevo equipo (ver Imagen No. 37. Registro de Equipos). Una vez se ingrese la información se debe hacer clic sobre el botón "Guardar".

",

Cuando la información este cargada, el solicitante tendrá que relacionar uno a uno los documentos de soporte para cada equipo (ver Imagen No. 38 Carga de Soportes al Sistema).

![](_page_35_Picture_0.jpeg)

Imagen No. 36. Cargue individual Equipos.

![](_page_35_Figure_2.jpeg)

Imagen No. 37. Registro de Equipos.

|          | 😪 Equipo              | )S                           |               |                        |            |                        |                    |              |                |             |                                             |                        |                                                   |                  |     |               |
|----------|-----------------------|------------------------------|---------------|------------------------|------------|------------------------|--------------------|--------------|----------------|-------------|---------------------------------------------|------------------------|---------------------------------------------------|------------------|-----|---------------|
| N        | Nomb<br>del<br>elemer | re Subpartida<br>arancelaria | Cantidad      | Unidad<br>de<br>medida | Marca      | Modelo /<br>Referencia | Normas<br>técnicas | Fabricante   | Proveedor      | Función     | Valor<br>total<br>en<br>COP<br>(sin<br>IVA) | Valor<br>IVA en<br>COP | Soporte                                           |                  |     |               |
| N        |                       |                              |               |                        |            |                        |                    |              |                |             |                                             |                        | Por favor<br>guarde                               |                  |     |               |
|          | × Prueb               | Prueba                       | 10            | Prueba                 | Prueba     | Prueba                 | Prueba             | Prueba       | Prueba         | Prueba      | \$100,0                                     | \$10,00                | el<br>registro<br>antes de<br>subir el<br>archivo |                  | ſ   |               |
|          | _                     |                              |               |                        |            |                        |                    |              |                |             |                                             |                        | Por favor<br>guarde<br>el                         |                  |     |               |
|          | × Prueb               | a2 Prueba2                   | 54            | Prueba:                | Prueba     | Prueba2                | Prueba2            | Prueba2      | Prueba2        | Prueba2     | \$789,0                                     | \$789,0                | registro<br>antes de<br>subir el<br>archivo       | Ti.              |     |               |
|          |                       |                              |               |                        |            |                        |                    |              |                |             | \$0,00                                      |                        | aronivo                                           | //               |     | $\overline{}$ |
| All      | + 0                   | Cancelar 🛛 📄 Gu              | Jardar        |                        |            |                        |                    |              |                |             |                                             |                        |                                                   | " [:             |     |               |
|          | Nota: El núr          | mero de equipos              | y servicios i | ncluidos e             | n la solic | itud no debe           | superar los        | 70 ítems     |                |             |                                             |                        |                                                   |                  |     |               |
|          | Nota: El reg          | istro de la inform           | ación puede   | ser indivi             | dual o po  | or cargue mas          | ivo, con ca        | rgue de sopo | rte individual | l para cada | registro i                                  | reportado              | L                                                 | ( :              | ഹ   |               |
|          | $\square$             |                              | Imag          | ion N                  | . 20       | Carga                  | do So              | portos       | al Sict        | 0,772       |                                             |                        |                                                   |                  |     | <u>ک</u> ر    |
|          | _                     |                              | imag          | enno                   | 0. 30      | . Carya                | ue sc              | portes       | at Sist        | ema.        |                                             |                        | - <                                               | ΥĽ               |     |               |
|          |                       |                              |               |                        |            |                        |                    |              |                |             |                                             |                        |                                                   | رتر `<br>ہے کر ` |     | я.<br>1. (    |
|          |                       | )                            |               |                        |            |                        |                    |              |                |             |                                             | ./                     |                                                   |                  | j - | $\neg$        |
| Jun veri |                       |                              |               |                        |            |                        |                    |              |                |             |                                             |                        |                                                   | <b>N</b>         | Y   | ``            |
|          |                       |                              |               |                        |            |                        |                    |              |                |             |                                             |                        |                                                   |                  |     |               |

![](_page_36_Picture_0.jpeg)

Adicionalmente, el usuario también puede eliminar algún equipo, seleccionando la fila que desea eliminar y posteriormente haciendo clic en el ícono de papelera (ver Imagen No. 39. Eliminación de Equipos).

| ~ | Equipos                   |                           |          |                        |        |                        |                    |            |           |         |                                          |                        |             |   |
|---|---------------------------|---------------------------|----------|------------------------|--------|------------------------|--------------------|------------|-----------|---------|------------------------------------------|------------------------|-------------|---|
|   | Nombre<br>del<br>elemento | Subpartida<br>arancelaria | Cantidad | Unidad<br>de<br>medida | Marca  | Modelo /<br>Referencia | Normas<br>técnicas | Fabricante | Proveedor | Función | Valor<br>total en<br>COP<br>(sin<br>IVA) | Valor<br>IVA en<br>COP | Soporte     |   |
|   | Prueba                    | Prueba                    | 10       | Prueba                 | Prueb: | Prueba                 | Prueba             | Prueba     | Prueba    | Prueba  | \$100,0C                                 | \$10,00                | Plantilla : | × |
|   | Prueba2                   | Prueba2                   | 54       | Prueba                 | Prueba | Prueba2                | Prueba2            | Prueba2    | Prueba2   | Prueba: | \$789,00                                 | \$789,0                | Plantilla : | × |
|   |                           |                           |          |                        |        |                        |                    |            |           |         | \$889,00                                 |                        |             |   |
| 4 | + T                       |                           |          |                        |        |                        |                    |            |           |         |                                          |                        |             |   |

Imagen No. 39. Eliminación de Equipos.

Una vez cargados todos los registros de equipos, se visualizará la sumatoria del valor total en COP (Sin IVA) (ver Imagen No. 40. Valor total en COP – Sin IVA de Equipos).

Nota importante: \*Se podrán digitar 2 decimales aplicando como separador la coma (,) \*.

',

![](_page_37_Picture_0.jpeg)

![](_page_37_Picture_1.jpeg)

|                    | to Unico de                                             | Solicitud                                                      | Generali                                              | dades de                             | I Proyect                         | o Inform                     | nación de                | Equipos                    | Información                 | 1 de Servi               | cios Anex                          | os                     |                                                  |
|--------------------|---------------------------------------------------------|----------------------------------------------------------------|-------------------------------------------------------|--------------------------------------|-----------------------------------|------------------------------|--------------------------|----------------------------|-----------------------------|--------------------------|------------------------------------|------------------------|--------------------------------------------------|
| v F                | Registro d                                              | e Equipos                                                      |                                                       |                                      |                                   |                              |                          |                            |                             |                          |                                    |                        |                                                  |
| Res<br>serv<br>deb | olución UF<br>vicios de la<br>e presenta<br>s://www1.up | ME 319 de 20<br>solicitud es<br>r solicitudes<br>ome.gov.co/No | 022, Articu<br>de setenta<br>separadas<br>ormatividad | lo 5: Pará<br>(70) item<br>/319_202: | igrafo ter<br>is. En cas<br>2.pdf | cero. El núm<br>so de que se | iero máxir<br>requiera ( | no de ítems<br>evaluar más | que se pued<br>de setenta ( | len diligen<br>70) items | ciar en los for<br>para un mismo   | matos de<br>proyect    | e bienes y<br>lo, el solicitante                 |
| ~                  | Equipos                                                 |                                                                |                                                       |                                      |                                   |                              |                          |                            |                             |                          |                                    |                        | Soporte                                          |
|                    | Nombre<br>del<br>elemento                               | Subpartida<br>arancelaria                                      | Cantidad                                              | Unidad<br>de<br>medida               | Marca                             | Modelo /<br>Referencia       | Normas<br>técnicas       | Fabricante                 | Proveedor                   | Función                  | Valor total<br>en COP (sin<br>IVA) | Valor<br>IVA en<br>COP | (Fichas,<br>catálogos y/o<br>normas<br>técnicas) |
|                    | panel                                                   | prueba                                                         | 10                                                    | prueba                               | prueb.                            | 00000                        | prueba                   | prueba                     | prueba                      | prueba                   | \$100.000,00                       | \$10,00                | 202416 ×                                         |
|                    |                                                         |                                                                |                                                       |                                      |                                   |                              |                          |                            |                             |                          |                                    |                        | No hay                                           |
|                    | prueba2                                                 | prueba 2                                                       | 54                                                    | prueba                               | prueb,                            | 11111                        | prueba:                  | prueba2                    | prueba                      | prueba                   | \$789.999,00                       | \$78.0C                | archivos                                         |
|                    |                                                         |                                                                |                                                       |                                      |                                   |                              |                          |                            |                             |                          | \$889.999,00                       |                        |                                                  |
| 14                 |                                                         |                                                                |                                                       |                                      |                                   |                              |                          |                            |                             |                          |                                    |                        |                                                  |

Imagen No. 40. Valor total en COP – Sin IVA de Equipos.

![](_page_37_Picture_4.jpeg)

![](_page_37_Picture_5.jpeg)

![](_page_38_Picture_0.jpeg)

![](_page_38_Picture_1.jpeg)

• Información de Servicios:

En esta pestaña, el solicitante deberá registrar cada uno de los servicios asociados a la solicitud de certificación. El solicitante deberá diligenciar individualmente cada servicio. Dentro de la pestaña "Información de Servicios" encontrará una ventana denominada "Servicios" en la cual podrá añadir cada servicio por separado, seleccionando el ícono "+" (ver Imagen No. 41. Carga individual Servicios).

Cada vez que el usuario seleccione el ícono "+", se creará una fila vacía para diligenciar los datos de un nuevo servicio (ver Imagen 42. Registro de Servicios). Una vez se ingrese la información, deberá hacer clic sobre el botón "Guardar".

Una vez la información este cargada, el solicitante tendrá que relacionar individualmente los documentos de soporte de cada servicio (ver Imagen No. 43. Carga de Soportes al Sistema).

| Servicio | 05                                         |   |
|----------|--------------------------------------------|---|
|          | No hay registros                           | - |
| +        |                                            |   |
|          | Imagen No. 41. Carga individual Servicios. |   |
|          |                                            |   |
|          |                                            |   |

![](_page_39_Picture_0.jpeg)

| ~        | Servicios  |           |         |                                 |                     |                                                              |
|----------|------------|-----------|---------|---------------------------------|---------------------|--------------------------------------------------------------|
|          | Servicio   | Proveedor | Alcance | Valor total en<br>COP (sin IVA) | Valor IVA en<br>COP | Soporte                                                      |
| $\times$ |            |           |         |                                 |                     | Por favor guarde el<br>registro antes de subir el<br>archivo |
|          |            |           |         | \$0,00                          |                     |                                                              |
| +        | ⊘ Cancelar | 🗟 Guardar |         |                                 |                     |                                                              |

Imagen No. 42. Registro de Servicios.

| ~ | Servicios  |           |         |                                 |                     |                                                              |
|---|------------|-----------|---------|---------------------------------|---------------------|--------------------------------------------------------------|
|   | Servicio   | Proveedor | Alcance | Valor total en<br>COP (sin IVA) | Valor IVA en<br>COP | Soporte                                                      |
| × | Prueba     | Prueba    | Prueba  | \$123.465,00                    | \$123.465,00        | Por favor guarde el<br>registro antes de subir el<br>archivo |
| × | Prueba     | Prueba    | Prueba  | \$456,00                        | \$123.465,00        | Por favor guarde el<br>registro antes de subir el<br>archivo |
|   |            |           |         | \$0,00                          |                     |                                                              |
| + | ⊘ Cancelar | 🖩 Guardar |         |                                 |                     |                                                              |

Imagen No. 43. Carga de Soportes al Sistema.

![](_page_39_Picture_5.jpeg)

![](_page_39_Picture_6.jpeg)

![](_page_40_Picture_0.jpeg)

Adicionalmente, el usuario también tiene la opción de eliminar algún servicio, seleccionando la fila que desea eliminar y haciendo clic en el icono de papelera (ver Imagen 44. Eliminación de Servicios).

| >        | v Servicios |           |         |                                 |                  |                                                           |  |  |  |  |  |  |  |
|----------|-------------|-----------|---------|---------------------------------|------------------|-----------------------------------------------------------|--|--|--|--|--|--|--|
|          | Servicio    | Proveedor | Alcance | Valor total en COP<br>(sin IVA) | Valor IVA en COP | Soporte                                                   |  |  |  |  |  |  |  |
| $\times$ | Prueba      | Prueba    | Prueba  | \$123.465,00                    | \$123.465,00     | Por favor guarde el registro antes de<br>subir el archivo |  |  |  |  |  |  |  |
| $\times$ | Prueba      | Prueba    | Prueba  | \$123,00                        | \$123.465,00     | Por favor guarde el registro antes de<br>subir el archivo |  |  |  |  |  |  |  |
|          |             |           |         | \$0,00                          |                  |                                                           |  |  |  |  |  |  |  |
| +        | ŵ           |           |         |                                 |                  |                                                           |  |  |  |  |  |  |  |

Imagen No. 44. Eliminación de Servicios

Una vez cargados todos los registros de servicios, se visualizará la sumatoria del valor total en COP (Sin IVA) (ver Imagen No. 45. Valor total en COP – Sin IVA de Servicios).

**Nota importante:** \*Se podrán digitar 2 decimales aplicando como separador la coma (,) \*.

![](_page_40_Picture_6.jpeg)

![](_page_41_Picture_0.jpeg)

![](_page_41_Picture_1.jpeg)

| nformación Solicitud                                                                                                    |                                   |                            |                                 |                  |              |  |  |  |  |  |  |
|----------------------------------------------------------------------------------------------------|-----------------------------------|----------------------------|---------------------------------|------------------|--------------|--|--|--|--|--|--|
| ormato único de Solicitud                                                                                                    | Generalidades del Proyecto        | Información de Equipo      | os Información de Ser           | vicios Anexos    |              |  |  |  |  |  |  |
|                                                                                                    |                                   |                            |                                 |                  |              |  |  |  |  |  |  |
| Registro de Servicios                                                                                                    |                                   |                            |                                 |                  |              |  |  |  |  |  |  |
| Importante: Por favor descargue la plantilla sin cambiar el nombre y complete toda la información requerida sin dejar espacios en blanco, luego<br>cárguela al aplicativo y gener el reporte. |                                   |                            |                                 |                  |              |  |  |  |  |  |  |
| Carguera ai aplicativo y gener el reporte.                                                                                                    |                                   |                            |                                 |                  |              |  |  |  |  |  |  |
| Formato cargue masivo de servicios  Formato cargue masivo de servicios:  Plantilla Registro de Servicios × Cargue masivo de servicios:                                                        |                                   |                            |                                 |                  |              |  |  |  |  |  |  |
| Plantilla Registro de Se                                                                                                    | rvicios.xisx                      |                            | _                               |                  |              |  |  |  |  |  |  |
|                                                                                                    |                                   |                            | Gene                            | erar Reporte     |              |  |  |  |  |  |  |
| <ul> <li>Servicios</li> </ul>                                                                                                    |                                   |                            |                                 |                  |              |  |  |  |  |  |  |
| Servicio                                                                                                    | Proveedor                         | Alcance                    | Valor total en COP (sin<br>IVA) | Valor IVA en COP | Soporte      |  |  |  |  |  |  |
| Prueba                                                                                                    | Prueba                            | Prueba                     | \$200.000.00                    | \$250.000.00     | Plantilla Re |  |  |  |  |  |  |
|                                                                                                    |                                   |                            |                                 |                  | Er .         |  |  |  |  |  |  |
| Prueba                                                                                                    | Prueba                            | Prueba                     | \$400.000.00                    | \$420,000,00     | Plantilla Re |  |  |  |  |  |  |
| Fideba                                                                                                    | Fideba                            | Process 1                  | 3400.000,00                     | 1420.000,00      | E≱ −         |  |  |  |  |  |  |
|                                                                                                    |                                   |                            | \$800.000,00                    |                  |              |  |  |  |  |  |  |
| + 🛈                                                                                                    |                                   |                            |                                 |                  |              |  |  |  |  |  |  |
| Nota: EL número de equip                                                                                                    | os y servicios incluidos en la so | licitud no debe superar lo | os 70 ítems                     |                  |              |  |  |  |  |  |  |
| Nota: El registro de la información puede ser indivual o por cargue masivo con cargue de soporte individual por cada registro reportado.                                                      |                                   |                            |                                 |                  |              |  |  |  |  |  |  |

Imagen No. 45. Valor total en COP – Sin IVA de Servicios.

#### • Anexos:

En esta subpestaña, el usuario podrá generar el formulario resumen de la solicitud para incluir las firmas del solicitante principal y de los solicitantes secundarios (cuando aplique) (ver Imagen No. 46. Anexos).

1:,

![](_page_42_Picture_0.jpeg)

| Formato único de Solicitud  | Generalidades del Proyecto | Información de Equipos | Información de Servicios | Anexos          |  |
|-----------------------------|----------------------------|------------------------|--------------------------|-----------------|--|
| Descargar formulario firma: | Generar documentos         | Adjuntar for           | mulario firma:           | lo hay archivos |  |
| Cargar Anexos               |                            |                        |                          |                 |  |
|                             |                            | No hay registros       |                          |                 |  |
| +                           |                            |                        |                          |                 |  |

Imagen No. 46. Anexos.

Una vez se diligencie toda la información obligatoria, se habilitará el ícono de descarga del formulario. El solicitante tendrá que hacer clic en el botón "Generar Documento", descargar la Plantilla de Firma, revisarla, firmarla, y adjuntar el documento firmado en el campo "Adjuntar formulario firmado" (ver Imagen No. 47. Anexos - Plantilla de Firma). **Este campo sólo permitirá archivos en formato tipo PDF**.

|             |    | Información Solicitud                        |                            |                        |                          |                 |      |          |            |
|-------------|----|----------------------------------------------|----------------------------|------------------------|--------------------------|-----------------|------|----------|------------|
| N           |    | Formato único de Solicitud                   | Generalidades del Proyecto | Información de Equipos | Información de Servicios | Anexos          |      |          |            |
|             |    | Descargar formulario firma:<br>Cargar Anexos | Generar documentos         | Adjuntar for           | mulario firma:           | lo hay archivos | ]    | 1        |            |
|             |    | <ul> <li>Anexos</li> </ul>                   |                            |                        |                          |                 |      |          |            |
|             |    |                                              |                            | No hay registros       |                          |                 |      |          | · · ·      |
| NI.         |    | +                                            |                            |                        |                          |                 |      |          |            |
| TE          |    |                                              |                            |                        |                          |                 |      |          |            |
|             |    |                                              | Imagen No. 4               | 7. Anexos - Pla        | antilla de Firma         |                 |      | هما ا    |            |
|             | ہے |                                              |                            |                        |                          |                 | - <" |          | """""<br>" |
| Curry Curry |    |                                              |                            |                        |                          |                 |      | <b>S</b> | ́∼         |
|             | Z  | June                                         |                            |                        |                          |                 |      |          |            |

![](_page_43_Picture_0.jpeg)

![](_page_43_Picture_1.jpeg)

Además, en esta sección de Anexos, el usuario podrá cargar documentos adicionales haciendo clic en el icono "+" de la tabla de anexos (ver Imagen No. 48. Anexos – Documentos Adicionales). Una vez seleccionado el tipo de documento, y al hacer clic en el botón "Guardar", se habilitará el campo para la carga del documento (ver Imagen No. 49. Anexos – Adjunto de Documentos Adicionales).

| Información Solicitud                        |                            |                        |                                  |                   |    |
|----------------------------------------------|----------------------------|------------------------|----------------------------------|-------------------|----|
| Formato único de Solicitud                   | Generalidades del Proyecto | Información de Equipos | Información de Servicios         | Anexos            |    |
| Descargar formulario firma:<br>Cargar Anexos | Generar documentos         | Adjuntar for           | mulario firma:                   | No hay archivo    | 15 |
| 👻 Anexos                                     |                            |                        |                                  |                   |    |
| Tipo                                         | de Documento               |                        | Adjunto                          |                   |    |
| × Por favor seleccione                       |                            | • Por fa               | avor guarde el registro antes de | e subir el archiv | o  |
| 🕂 🛛 Cancelar 🖷 G                             | Juardar                    |                        |                                  |                   |    |
|                                              |                            |                        |                                  |                   |    |

#### Imagen No. 48. Documentos Adicionales.

| N               | ✓ Anexos                                                                                                    |                                      |                        |
|-----------------|----------------------------------------------------------------------------------------------------|--------------------------------------|------------------------|
| N               | Tipo de Documento                                                                                                    | Adjunto                              |                        |
|                 | Otros                                                                                                    | No hay archivos                      |                        |
| 1/1             | +                                                                                                    |                                      |                        |
|                 |                                                                                                    |                                      |                        |
|                 | Imagen No. 49. Adjunt                                                                                                    | to de Documentos Adicionales.        |                        |
| ALL             | Histórico Observaciones.                                                                                                    | 7                                    |                        |
|                 | Cuendo la LIDME requiere in                                                                                                    | formación coloratoria en al marca d  |                        |
|                 | Cuando la OPME requiere in                                                                                                    | formación actaratoria en el marco de |                        |
|                 | evaluación, los comentarios                                                                                                    | quedan registrados en el histórico   | ) <sup>de</sup> Vi Z S |
|                 |                                                                                                    | . <                                  |                        |
|                 |                                                                                                    |                                      |                        |
| Children of the | A CONTRACTOR OF THE CONTRACTOR OF THE CONTRACTOR OF TO CONTRACTOR OF TO CONTRACTOR |                                      |                        |
|                 | - will the will be with the will be with the will be with the will be with the will be with the will be with the will be with the will be with the will be with the will be with the will be with the will be with the will be with the will be with the will be with the will be with the will be with the will be will be with the will be with the will be with the will be with the will be with the will be with the will be with the will be with the will be with the will be with the will be with the will be with the will be with the will be with the will be with the will be with the will be with the will be will be with the will be with the will be will be with the will be with the will be with the will be with the will be with the will be with the will be with the will be with the will be with the will be with the will be with the will be will be with the will be with the will be will be with the will be with the will be with the will be with the will be with the will be with the will be with the will be with the will be will be will be with the will be will be with the will be will be will be with the will be with the  |                                      |                        |
|                 |                                                                                                    | //                                   |                        |

![](_page_44_Picture_0.jpeg)

observaciones de los equipos y servicios. Esta ventana se ilustra en la Imagen No. 50. Histórico de Observaciones.

| Información Solicitud                                                                                 |                    |                         |             |  |  |  |  |
|----------------------------------------------------------------------------------------------------|--------------------|-------------------------|-------------|--|--|--|--|
| Formato único de Solicitud Generalidades del Proyecto Información de Equipos Información de Servicios |                    |                         |             |  |  |  |  |
| Anexos                                                                                                | Histórico del caso | Histórico Observaciones | Comunicados |  |  |  |  |
| <ul> <li>Histórico observaciones lista de chequeo</li> </ul>                                          |                    |                         |             |  |  |  |  |
| No hay registros                                                                                      |                    |                         |             |  |  |  |  |
| <ul> <li>Histórico observaciones equipos y servicios</li> </ul>                                       |                    |                         |             |  |  |  |  |
| No hay registros                                                                                      |                    |                         |             |  |  |  |  |
|                                                                                                    |                    |                         |             |  |  |  |  |
|                                                                                                    |                    |                         |             |  |  |  |  |

Imagen No. 50. Histórico de Observaciones.

4. <u>Guardar o enviar el caso</u>: Estos botones se encuentran al final del formulario. El botón "Guardar" almacena la información sin que el caso avance de actividad, lo que permite que el usuario pueda ingresar parte de la información y guardar la solicitud para continuar con el diligenciamiento de la información en una próxima ocasión. Al hacer clic en el botón "Crear Solicitud" el caso se enviará a la próxima actividad del flujo del proceso (Ver Imagen No. 49. Botones Guardar o Enviar el Caso).

![](_page_44_Picture_5.jpeg)

۰,

Imagen No. 51. Botones Guardar o Enviar el Caso.

![](_page_45_Picture_0.jpeg)

![](_page_45_Picture_1.jpeg)

### F. Notificar Resumen Radicación – Solicitante.

Una vez el usuario externo cree la solicitud, la aplicación enviará un correo electrónico al solicitante notificando que el caso ha sido radicado y continuará con el proceso en la actividad "Asignar Evaluador" para iniciar con la revisión de completitud de los documentos y las demás etapas del proceso (ver Imagen No. 50. Notificación UPME Resumen Radicación).

Apreciado(a) Cliente # 4,

Se ha creado el radicado H2\_28 del módulo de Incentivos Hidrógeno, el cual será gestionado por un profesional de la UPME. Usted podrá consultar el estado de su caso ingresando nuevamente a la aplicación con el usuario y contraseña asignados. Unidad de Planeación Minero Energética

H2 28

Imagen No. 52. Notificación UPME Resumen Radicación.

#### G. Respuesta Observaciones – Solicitante.

En esta actividad, el usuario podrá revisar y modificar la información del caso de acuerdo con las observaciones ingresadas al sistema por el Evaluador, para realizar los ajustes a cada uno de los elementos que requieran aclaración.

El usuario sólo podrá enviar la información o los documentos solicitados por el evaluador, cuando tenga toda la documentación solicitada (no se aceptará información parcial). El solicitante tendrá 30 días calendario para resolver las aclaraciones. En caso de requerir más tiempo para solucionar todas las observaciones, podrá solicitar prórroga, siempre y cuando se encuentre dentro de los 30 días otorgados. Si excede este tiempo, el caso sera considerado como desistido y, el usuario deberá realizar una nueva solicitud.

![](_page_46_Picture_0.jpeg)

![](_page_46_Picture_1.jpeg)

A continuación, se evidencian dos casillas que deben ser diligenciadas de manera obligatoria: una de ellas es si la aclaración se resolvió, y la otra es la de observaciones. Una vez diligenciadas, se tendrá tres opciones diferentes (ver Imagen 53. Respuesta a Observaciones / Aclaraciones).

- Guardar
- Siguiente
- Ampliar plazo

| S Lista de chequeo                                |               |               |     |
|---------------------------------------------------|---------------|---------------|-----|
| Tipo de aclaración                                | Observaciones | ¿Resuelto?    |     |
| Datos no corresponden                             | Observaciones | 🔿 Si 🔘 No     |     |
| Documentación que acredite cumplimiento de normas | Observaciones | 🔘 Si 🔘 No     |     |
|                                                   |               |               |     |
|                                                   |               |               |     |
|                                                   | Guardar       | Siguiente Amp | iar |

Imagen No. 53. Respuesta a Observaciones / Aclaraciones.

Si se selecciona la opción "Ampliar Plazo" se enviará notificación a los funcionarios de la UPME.

Igualmente, usted puede consultar el estado de la solicitud en cualquier momento del proceso en la parte superior "Datos Generales de la Solicitud".

![](_page_47_Picture_0.jpeg)

Imagen No. 54. Consulta estado de la solicitud.

Por último, recuerde que el certificado de incentivos tributarios una vez emitido es enviado a cada uno de los solicitantes al correo electrónico registrado e igualmente puede ser descargado en la opción "Comunicados".

| Member Contactio:       jemplogmen       Teléfono Centactio:       Josepsente         Correo Electrónico Contactio:       jemplogmenti@genation         Conte presente solicitad declaro que toda la información summistration con misa, as do been la estriculato as en la estriculato as entre estriculato as entre estriculato as enten estriculato as enten estriculato a entre estriculato an entre e | Metter Cantaction:       Bennyle Lupus       Telefon Cantaction:       Seession Cantaction:         Cerrer Detectristico Cantaction:       Bennyle Lupus (Lupus et al.)       Seession Cantaction:       Seession Cantaction:         Cerrer Detectristico Cantaction:       Bennyle Lupus (Lupus et al.)       Seession Cantaction:       Seession Cantaction:         Cerrer Detectristico Cantaction:       Seession Cantaction:       Seession Cantaction:       Seession Cantaction:       Seession Cantaction:         Cerrer Detectristico:       See Cantaction:       Seession Cantaction:       Comunication:       Seession Cantaction:       Seession Cantaction:                                                                                                    |
|----------------------------------------------------------------------------------------------------|----------------------------------------------------------------------------------------------------|
| Correo Electrónico Contacto:       ejemploqueeliggmail.com         Correo Electrónico Contacto:       ejemploqueeliggmail.com         Correo Electrónico Contacto:       ejemploqueeliggmail.com         Correo Electrónico Contacto:       esporte las actuaciones surficiones de las actuaciones surficiones de las actuaciones de las actuaciones surficiones de las actuaciones surficiones de las actuaciones de las actuaciones de las actuaciones surficiones de las actuaciones de las actuaciones surficiones de las actuaciones de las actuaciones de laso actuación de antenación actuación de laso                           | Correc Electrónico Contacto:       ejemplognatiggination:         Correc Electrónico Contacto:       ejemplognatiggination:         Acepta condiciones:       eiemplognation:         Correc Electrónico:       eiemplognation:         Correc Electrónico:       eiemplognation:         Correc Electrónico:       eiemplognation:         Correc Electrónico:       Contencico:         Correc Electrónico:       Contencico:         Correc Electrón                                                                                                    |
| Con la presente solicitud desarrollo de la fain page responsabilitation en minera e obter utilicación en el presente documento.<br>Acepta condiciones:                                                                                                    | Conception provide valuation of extrating on the hisk interpresentation provide interpretent account of the extration of the extration of the |
| Acepta condiciones:       Imagen No. 55. Consulta certificado emitido.                                                                                                    | Acepta conditiones:       C         Solicitaries Asociados       Datos de contacle       Generalidades del proyecto       Histórico Observaciones       Comunicados         Vidiário Consulciaciónes       Endecado 202415900030520 requires eser completado, por favor ingrese nuevamente à la aplicación contexerales asignados para que realice las actanaciones al caso según las observaciones del Evaluado:       Comunicado         2011/20204       Vidiárico completado       OEE, 1/20205       A patrir de la presente notificación une (1) mes para responter a esta solicitado enformación conforme al artículo 7 de la CEE, 20235       A patrir de la presente notificación une (1) mes para responter a esta solicitad de Información conforme al artículo 7 de la CEE, 20235       A patrir de la presente notificación une (1) mes para responter a esta solicitad de Información conforme al artículo 7 de la CEE, 20235         Unidad de Planeación Minero Emergidica.       Unidad de Planeación Minero Emergidica.       Vidificación Completado       Vidificación UNERO       Vidificación UNERO         Unidad de Planeación Minero Emergidica.       Imagen No. 55. Consulta certificado emitido.       Vidificación UNERO       Vidificación UNERO                                                                                                    |
| Solicitantes Asociados       Datos de contacto       Generalidades del proyecto       Histórico del caso       Histórico Observaciones       Comunicados         V       Histórico Comunicaciones       Contenido       Comunicado         Pecha de<br>enviro       Detalle       Asunto       Contenido       Comunicado         28/11/2024<br>4 01 pm       Velificación Completibud<br>del caso (incompleto)       Notificación completibud<br>GEE, IV <sup>1</sup> Caso       Notificación completibud<br>GEE, IV <sup>1</sup> Caso       A partir de la presente notificación usted contará con un (1) mes para responder a esta solicibud de información conforme al artículo 7 de la<br>Resolución UPME 319 de 2022       Unidad de Planeación Minero Energética.         Imagen No. 55. Consulta certificado emitido.       Imagen S5.       Consulta certificado emitido.                                                                                                    | Solicitantes Asociados       Datos de contacto       Generalidades del proyecto       Histórico Observaciones       Comunicados         V       Histórico Comunicaciones       Contenido       Comunicado         Fecha de<br>envico       Detaule       Asunto       Contenido       Comunicado         2011/2024       Validar completituri<br>del caso (incompletitu)       Notificación Completituri<br>(GEE, 702-205)       A partir de la presente notificación usted contará con un (1) mes para responder a esta solcituí de información conforme al anticulo 7 de la<br>Resolución UPME 319 de 2022.       Unidad de Planeación Minero Energética.                                                                                                    |
| Histórico Comunicaciones       Contenido       Comunicado         Fecha de envico       Detaile       Asunto       Contenido       Comunicado         28/11/2024       Validar completitud<br>del caso (Incompletio)       Notificación Completitud<br>GEE, N° Caso<br>GEE_202426       Notificación completitud<br>GEE, N° Caso       Notificación conductor presenuevamente a la aplicación con el usuario y contraseña asignados para que<br>realice las aciaraciones al caso según las observaciones del Evaluador.<br>GEE_202426       Notificación completitud<br>GEE_202426       Natificación usied contará con un (1) mes para responder a esta solicitud de información conforme al artículo 7 de la<br>Resolución UPME 319 de 2022.         Unidad de Planeación Minero Energética.       Imagen No. 55. Consulta certificado emitido.                                                                                                    | V Histórico Comunicaciones  Fecta de Petra de Petra de P |
| V Histórico Comunicaciones          V Fistórico Comunicaciones       Contenido       Comunicado         Pecha de enviró       Detalle       Asunto       Contenido       Comunicado         Respetado(a) Señor(a) Upme,       El radicado 20241900303502 requiere ser completado, por favor ingrese nuevamente a la aplicación con el usuario y contraseña asignados para que       El radicado 20241900303502 requiere ser completado, por favor ingrese nuevamente a la aplicación con el usuario y contraseña asignados para que         28/11/2024       Validar completitud       Notificación Completitud       realice las aclaraciones al caso según las observaciones del Evaluador.         4.01 pm       del caso (incompleto)       Notificación Completitud       gEE, nº Caso         GEE, 202425       A partir de la presente notificación usted contará con un (1) mes para responder a esta solicitud de información conforme al artículo 7 de la         Resolución UPME 319 de 2022.       Unidad de Planeación Minero Energética.         Ilmagen No. 55. Consulta certificado emitido.       Value                                                                                                    | V         Histórico Comunicaciones         Contenido         Comunicado           Fecta de<br>envido         Detaile         Asunto         Contenido         Respetado(a) Seño(a) Upme,           229/11/2024<br>4 01 pm         Valdar completibul<br>del caso (incompletib)         Holfificación completibul<br>OEE, N° Caso<br>GEE_202426         El radicado 20241900303502 requiere ser completado, por favor ingrese naevamente a la aplicación con el usuario y contraseña asignados para que<br>realice las aciaraciones al caso según las observaciones del Evaluador.           2011/2024<br>4 01 pm         Valdar completibul<br>del caso (incompletib)         Notificación uted o contará con un (1) mes para responder a esta solicitud de información conforme al artículo 7 de la<br>Resolución UPME 319 de 2022.           Unidad de Planeación Minero Energífica.         Imagen No. 55. Consulta certificado emitido.                                                                                                    |
| envio         Detaile         Asumo         Comunicado           Respetado(a) Señor(a) Upme,         Respetado(a) Señor(a) Upme,         El radicado 20241900303502 requiere ser completado, por favor ingrese nuevamente a la aplicación con el usuario y contraseña asignados para que realice las aclaraciones al caso según las observaciones del Evaluador.         GEE, N° Caso           28/11/2024         Validar completitud         Notificación Completitud         realice las aclaraciones al caso según las observaciones del Evaluador.         GEE, N° Caso           GEE_202426         A partir de la presente notificación usted contará con un (1) mes para responder a esta solicitud de información conforme al artículo 7 de la Resolución UPME 319 de 2022.         Unidad de Planeación Minero Energética.                                                                                                    | envio         Letaile         Aums         Contention         Contention           Respetado(a) Seño(a) Upme.         Respetado(a) Seño(a) Upme.         El radicado 2024190030302 requiere ser completado por favor ingrese nuevamente a la aplicación on el usuato y contraseña asignados para que realice las aclaraciones al caso según las observaciones del Evaluador.         Seño(a) Upme.           28/11/2024         Validar completado         Notificación Completado         realice las aclaraciones al caso según las observaciones del Evaluador.         Seño(a) Upme.           1 01 pm         del caso (incompleto)         Notificación Completado general de la presente notificación used contará con un (1) mes para responder a esta solicitud de información conforme al artículo 7 de la Resolución UPME 319 de 2022.           Unidad de Planeación Minero Energética.         Imagen No. 55. Consulta certificado emitido.                                                                                                    |
| Respetado(a) Señor(a) Upme,<br>El radicado 20241900303502 requiere ser completado, por favor ingrese nuevamente a la aplicación con el usuario y contraseña asignados para que<br>28/11/2024 Validar completitud<br>4:01 pm del caso (incompleto) Validar completitud<br>GEE, N° Caso<br>GEE_202425 A partir de la presente notificación usted contará con un (1) mes para responder a esta solicitud de información conforme al artículo 7 de la<br>Resolución UPME 319 de 2022.<br>Unidad de Planeación Minero Energética.<br>Imagen No. 55. Consulta certificado emitido.                                                                                                    | 28/11/2024       Validar completing       El radicado 20241900303502 requiere ser completado, por favor ingrese nuevamente a la aplicación con el usuario y contraseña asignados para que realice las aclaraciones al caso según las observaciones del Evaluador.         4.01 pm       Validar completing       Montificación Completing       A partir de la presente notificación usted contará con un (1) mes para responder a esta solicitud de información conforme al anticulo 7 de la Resolución UPME 319 de 2022.         Unidad de Planeación Minero Energética.       Imagen No. 55. Consulta certificado emitido.                                                                                                    |
| Imagen No. 55. Consulta certificado emitido.                                                                                                    | Imagen No. 55. Consulta certificado emitido.                                                                                                    |
|                                                                                                    |                                                                                                    |

![](_page_48_Picture_0.jpeg)

![](_page_48_Picture_1.jpeg)

# H. Solicitar Modificación de Certificación – Solicitante.

Esta actividad sólo aplica cuando la UPME ha generado el certificado con concepto favorable de la solicitud. La manera de acceder a esta actividad es a través de la ventana por la cual se generó la solicitud de certificación inicial del proyecto, seleccionando "Si" en el campo "¿Solicitar modificación de Certificación? (ver Imagen No. 56. Solicitud Modificación de Certificación).

| Localización del pr           | oyecto    | Incentivos a los cual   | les aplica |  |
|-------------------------------|-----------|-------------------------|------------|--|
| País:                         | Colombia  | Exclusión de IVA:       | No         |  |
| Departamento:                 | BOLÍVAR   | Exención de Arancel:    | No         |  |
| Municipio:                    | ARENAL    | Deducción de Renta:     | No         |  |
| Etapa del proyecto:           | Inversión | Depreciación Acelerada: | No         |  |
|                               |           |                         |            |  |
|                               |           |                         |            |  |
| ar modificación de<br>ición?: | 🔘 Si 🔘 No |                         |            |  |

Imagen No. 56. Solicitud Modificación de Certificación.

Una vez el usuario selecciona la casilla "Si" para solicitar la modificación del certificado, se desplegará una ventana en la cual debe diligenciar la información requerida y adjuntar los correspondientes documentos, para luego proceder a seleccionar el botón "Siguiente", continuando con el proceso. (ver Imagen No. 57. Información de modificación del certificado).

es importante resaltar que, según el artículo 8 de la Resolución UPME 319 de 2028, la solicitud de modificación del certificado UPME se poditá

![](_page_49_Picture_0.jpeg)

![](_page_49_Picture_1.jpeg)

solicitar dentro de los dos (2) años siguientes a la fecha de su expedición y, se podrá solicitar modificación exclusivamente en los siguientes casos:

- Campos de equipos: Cambio de subpartida arancelaría, marca, modelo o referencia, proveedor y/o fabricante de los elementos, equipos o maquinaria.
- Campos de servicios: Cambio de proveedor.
- Campos de la información del solicitante secundario.

| ¿Solicitar modificación de<br>certificación?: | 0     | Si 🔵 No | Documento<br>modificación: | soporte No | hay archivos |           |
|-----------------------------------------------|-------|---------|----------------------------|------------|--------------|-----------|
| Describir la modificación a solio             | citar |         |                            |            |              |           |
|                                               |       |         |                            |            |              |           |
|                                               |       |         |                            |            |              |           |
|                                               |       |         |                            |            |              |           |
|                                               |       |         |                            |            |              |           |
|                                               |       |         |                            |            | Guardar      | Siguiente |

Imagen No. 57. Información de modificación del certificado.

![](_page_49_Picture_8.jpeg)

![](_page_49_Picture_9.jpeg)

![](_page_50_Picture_0.jpeg)

# Unidad de Planeación Minero Energética

![](_page_50_Picture_2.jpeg)

Sede: CI 26 # 69D-91, Torre 1 - Oficina 901 PBX: (+57) 601 222 06 01 Línea Gratuita Nal: 01 8000 91 17 29 Solicitudes: correspondencia@upme.gov.co PQRSD: info@upme.gov.co